# FCC Information and Copyright

This equipment has been tested and found to comply with the limits of a Class B digital device, pursuant to Part 15 of the FCC Rules. These limits are designed to provide reasonable protection against harmful interference in a residential installation. This equipment generates, uses and can radiate radio frequency energy and, if not installed and used in accordance with the instructions, may cause harmful interference to radio communications. There is no guarantee that interference will not occur in a particular installation.

The vendor makes no representations or warranties with respect to the contents here and specially disclaims any implied warranties of merchantability or fitness for any purpose. Further the vendor reserves the right to revise this publication and to make changes to the contents here without obligation to notify any party beforehand.

Duplication of this publication, in part or in whole, is not allowed without first obtaining the vendor's approval in writing.

The content of this user's manual is subject to be changed without notice and we will not be responsible for any mistakes found in this user's manual. All the brand and product names are trademarks of their respective companies.

# Table of Contents

| Chapter  | 1: Introduction                          |
|----------|------------------------------------------|
| 1.1      | Before You Start                         |
| 1.2      | Package Checklist                        |
| 1.3      | Motherboard Features4                    |
| 1.4      | Rear Panel Connectors5                   |
| 1.5      | Motherboard Layout (Ver 1.0)6            |
| 1.6      | Motherboard Layout (Ver 7.0)7            |
| Chapter  | r 2: Hardware Installation 7             |
| 2.1      | Installing Central Processing Unit (CPU) |
| 2.2      | FAN Headers9                             |
| 2.3      | Installing System Memory10               |
| 2.4      | Connectors and Slots                     |
| Chapter  | r 3: Headers & Jumpers Setup 13          |
| 3.1      | How to Setup Jumpers13                   |
| 3.2      | Detail Settings                          |
| Chapter  | r 4: Useful Help 20                      |
| 4.1      | Driver Installation Note                 |
| 4.2      | Award BIOS Beep Code                     |
| 4.3      | Extra Information21                      |
| 4.4      | Troubleshooting                          |
| Chapter  | r 5: WarpSpeeder™ 24                     |
| 5.1      | Introduction                             |
| 5.2      | System Requirement                       |
| 5.3      | Installation                             |
| 5.4      | Warp\$peeder™26                          |
| Append   | encies: SPEC In Other Language           |
| Germa    | <b>n</b>                                 |
| France   |                                          |
| Italian  |                                          |
| Spanisł  | n                                        |
| Portug   | uese                                     |
| Polish . |                                          |
| RUSSIA   | N44                                      |
| ARABI    | <b>C</b>                                 |
| JAPAN    | ESE                                      |

# **CHAPTER 1: INTRODUCTION**

## **1.1 BEFORE YOU START**

Thank you for choosing our product. Before you start installing the motherboard, please make sure you follow the instructions below:

- Prepare a dry and stable working environment with sufficient lighting.
- Always disconnect the computer from power outlet before operation.
- Before you take the motherboard out from anti-static bag, ground yourself properly by touching any safely grounded appliance, or use grounded wrist strap to remove the static charge.
- Avoid touching the components on motherboard or the rear side of the board unless necessary. Hold the board on the edge, do not try to bend or flex the board.
- Do not leave any unfastened small parts inside the case after installation. Loose parts will cause short circuits which may damage the equipment.
- Keep the computer from dangerous area, such as heat source, humid air and water.

# **1.2 PACKAGE CHECKLIST**

- FDD Cable X 1
- HDD Cable X 1
- 🞍 🛛 User's Manual X 1
- Fully Setup Driver CD X 1
- Rear I/O Panel for ATX Case X 1
- Serial ATA Cable X 1 (optional)
- USB 2.0 Cable X1 (optional)
- S/PDIF Cable X 1 (optional)
- Serial ATA Power Switch Cable X 1 (optional)

# Motherboard Manual \_\_\_\_\_

# **1.3 MOTHERBOARD FEATURES**

|                | Ver 1.0                                |       | Ver 7.0                              |         |
|----------------|----------------------------------------|-------|--------------------------------------|---------|
|                | Socket 478                             |       | Socket 478                           |         |
| 0011           | Intel Northwood / Prescott processor   | up to | Intel Northwood / Prescott processor | r up to |
| СРО            | 3.4 GHz                                |       | 3.4 GHz                              |         |
|                | Supports Hyper-Threading Technology    | /     | Supports Hyper-Threading Technolog   | ay .    |
| FSB            | 400 / 533 / 800 MHz                    |       | 400 / 533 / 800 MHz                  |         |
| Chinach        | Intel 865PE                            |       | Intel 865PE                          |         |
| Chipset        | Intel ICH5                             |       | Intel ICH5                           |         |
|                | ITE IT8712F                            |       | ITE IT8712F                          |         |
| Super I/O      | H/W Monitor                            |       | H/W Monitor                          |         |
| Super 1/0      | Fan Speed Controller                   |       | Fan Speed Controller                 |         |
|                | ITE's "Smart Guardian" function        |       | ITE's "Smart Guardian" function      |         |
|                | DIMM Slots x 4                         |       | DIMM Slots x 4                       |         |
|                | Each DIMM supports 128/256/512MB       | &     | Each DIMM supports 128/256/512MI     | В&      |
| Main           | 1GB DDR                                |       | 1GB DDR                              |         |
| Memory         | Max Memory Capicity 4GB                |       | Max Memory Capicity 4GB              |         |
|                | Dual Channel Mode DDR memory mod       | dule  | Dual Channel Mode DDR memory mo      | odule   |
|                | Supports DDR 266 / 333 / 400           |       | Supports DDR 266 / 333 / 400         |         |
|                | Integrated IDE Controller              |       | Integrated IDE Controller            |         |
| IDE            | Ultra DMA 33~100 Bus Master Mode       |       | Ultra DMA 33~100 Bus Master Mode     |         |
|                | supports PIO Mode 0~4,                 |       | supports PIO Mode 0~4,               |         |
|                | Integrated Serial ATA Controller       |       | Integrated Serial ATA Controller     |         |
| SATA           | Data transfer rates up to 1.5 Gb/s.    |       | Data transfer rates up to 1.5 Gb/s.  |         |
|                | SATA Version 1.0 specification complia | ant.  | SATA Version 1.0 specification compl | liant.  |
| 10/100         | Realtek RTL 8100C                      |       | Realtek RTL 8100C                    |         |
| 10,100<br>I AN | 10 / 100 Mb/s auto negotiation         |       | 10 / 100 Mb/s auto negotiation       |         |
|                | Half / Full duplex capability          |       | Half / Full duplex capability        |         |
| Sound          | ALC655                                 |       | ALC655 / 658 (optional)              |         |
| Codec          | 6 channels audio out                   |       | 6 channels audio out                 |         |
|                | AC'97 Version 2.3                      |       | AC'97 Version 2.3                    |         |
| Slots          | AGP 8X graphics slot                   | x1    | AGP 8X graphics slot                 | x1      |
|                | PCI slot                               | x5    | PCI slot                             | x5      |
| On Board       | Floppy connector                       | x1    | Floppy connector                     | x1      |
| Connector      | IDE Connector                          | x2    | IDE Connector                        | x2      |
|                | SATA Connector                         | x2    | SATA Connector                       | x2      |
|                | Front Panel Connector                  | x1    | Front Panel Connector                | x1      |
|                | Front Audio Connector                  | x1    | Front Audio Connector                | x1      |
|                | CD-in Connector                        | x1    | CD-in Connector                      | x1      |
|                | S/PDIF in connector (optional)         | x1    | S/PDIF in connector (optional)       | x1      |
|                | S/PDIF out connector                   | x1    | S/PDIF out connector                 | x1      |
|                | CPU Fan header                         | x1    | CPU Fan header                       | x1      |

**\_\_\_\_\_** 186PE-A4

|                | Ver 1.0                                |        | Ver 7.0                              |         |
|----------------|----------------------------------------|--------|--------------------------------------|---------|
|                | System Fan header                      | x1     | System Fan header                    | x1      |
|                | Chassis open header (optional)         | x1     | Chassis open header(optional)        | x1      |
|                | Clear CMOS header                      | x1     | Clear CMOS header                    | x1      |
|                | USB connector                          | x2     | USB connector                        | x2      |
|                | Power Connector (20pin)                | x1     | Power Connector (20pin)              | x1      |
|                | Power Connector (4pin)                 | x1     | Power Connector (4pin)               | x1      |
|                | PS/2 Keyboard                          | x1     | PS/2 Keyboard                        | x1      |
|                | PS/2 Mouse                             | x1     | PS/2 Mouse                           | x1      |
| De els De e el | Serial Port                            | x1     | Serial Port                          | x1      |
|                | Printer Port                           | x1     | Printer Port                         | x1      |
| 1/0            | LAN port                               | x1     | LAN port                             | x1      |
|                | USB Port                               | x4     | USB Port                             | x4      |
|                | Audio Jack                             | x3     | Audio Jack                           | x3      |
| Board Size     | 225 (W) x 294 (L) mm                   |        | 225 (W) x 294 (L) mm                 |         |
| 00             | Windows 2K / XP                        |        | Windows 2K / XP                      |         |
| US<br>Cummont  | Biostar Reserves the right to add or r | emove  | Biostar Reserves the right to add or | remove  |
| Support        | support for any OS with or without r   | otice. | support for any OS with or without   | notice. |

# 1.4 REAR PANEL CONNECTORS

=

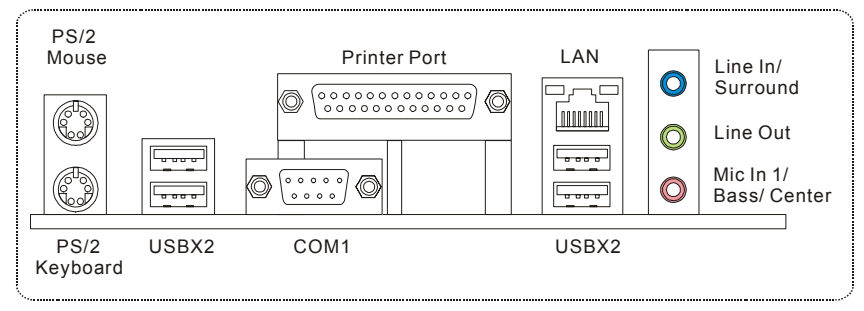

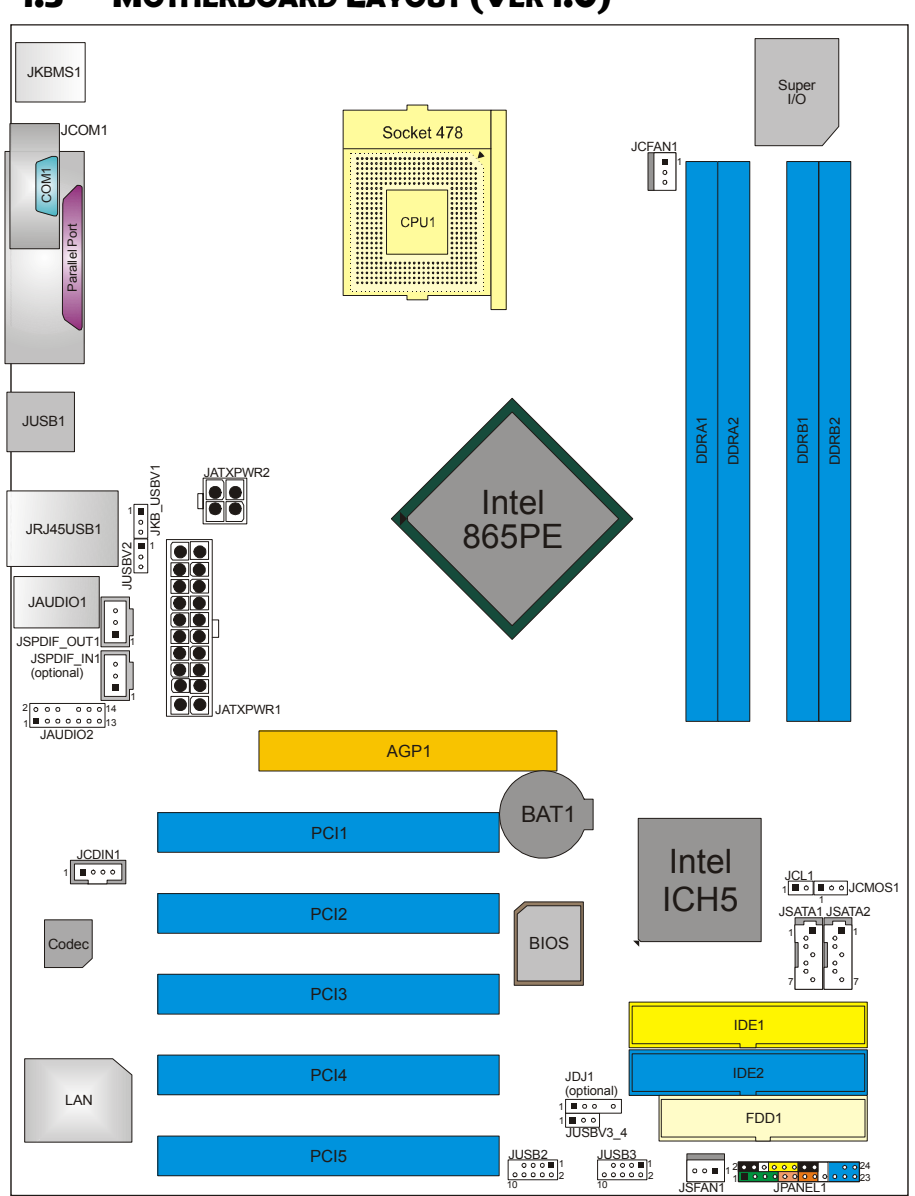

1.5 MOTHERBOARD LAYOUT (VER 1.0)

Motherboard Manual

**Note:**  $\blacksquare$  represents the 1<sup>st</sup> pin.

6

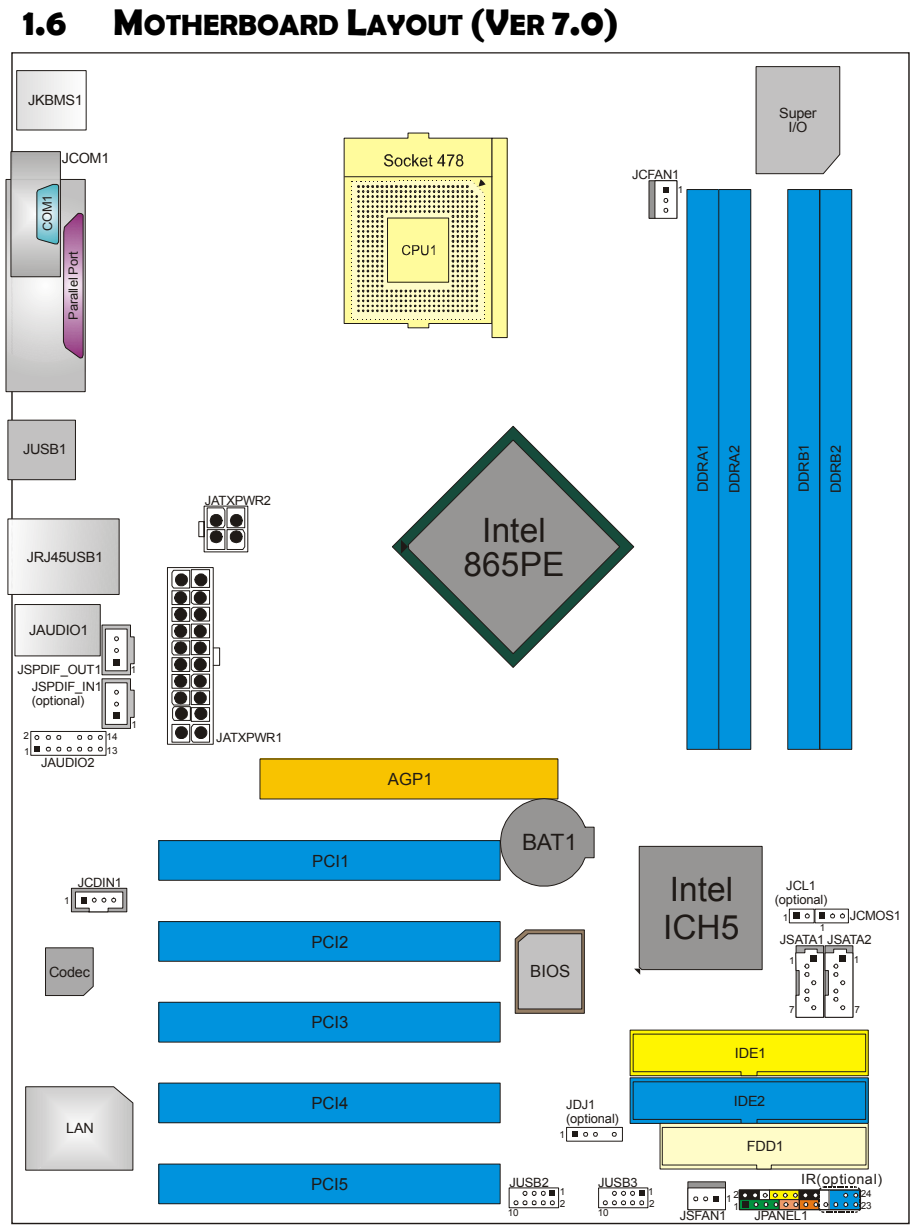

**I86PE-A4** 

**Note:**  $\blacksquare$  represents the 1<sup>st</sup> pin.

# **CHAPTER 2: HARDWARE INSTALLATION**

### Motherboard Manual

# 2.1 INSTALLING CENTRAL PROCESSING UNIT (CPU)

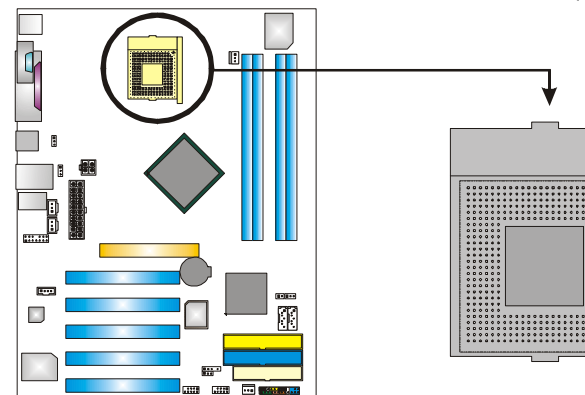

- **Step 1:** Pull the lever sideways away from the socket and then raise the lever up to a 90-degree angle.
- Step 2: Look for the white dot/cut edge. The white dot/cut edge should point wards the lever pivot. The CPU will fit only in the correct orientation.
- **Step 3:** Hold the CPU down firmly, and then close the lever to complete the installation.
- **Step 4:** Put the CPU Fan on the CPU and buckle it. Connect the CPU FAN power cable to the JCFAN1. This completes the installation.

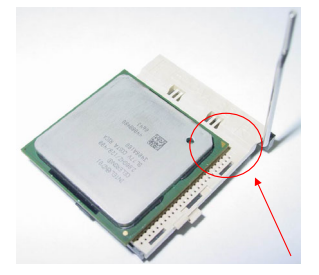

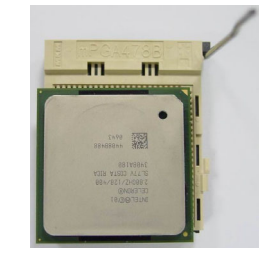

8

**I86PE-A4** 

## 2.2 FAN HEADERS

These fan headers support cooling-fans built in the computer. The fan cable and connector may be different according to the fan manufacturer. Connect the fan cable to the connector while matching the black wire to pin#1.

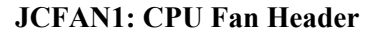

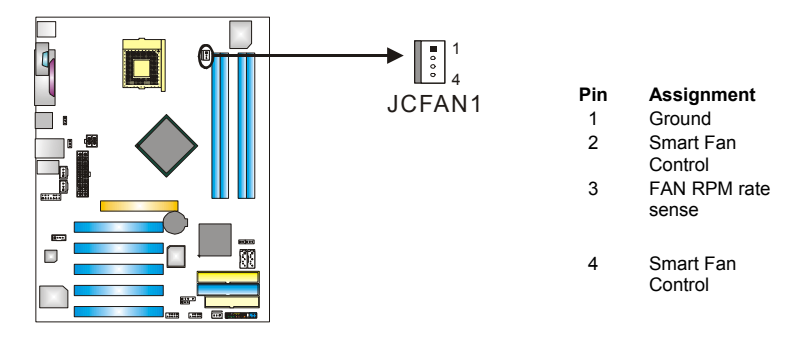

## JSFAN1: System Fan Header

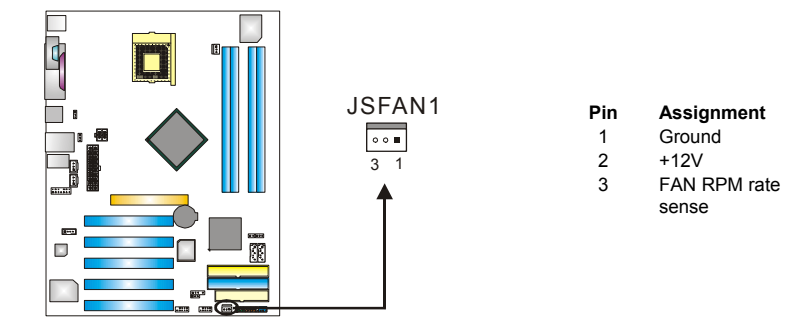

### Note:

The JCFAN1 and JSFAN1 support 4-pin and 3-pin head connector. When connecting with wires onto connectors, please note that the red wire is the positive and should be connected to pin#2, and the black wire is Ground and should be connected to GND.

9

Motherboard Manual

# 2.3 INSTALLING SYSTEM MEMORY

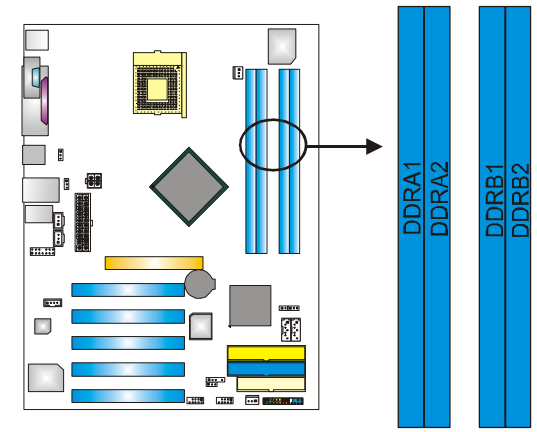

1. Unlock a DIMM slot by pressing the retaining clips outward. Align a DIMM on the slot such that the notch on the DIMM matches the break on the Slot.

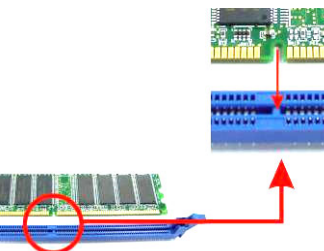

2. Insert the DIMM vertically and firmly into the slot until the retaining chip snap back in place and the DIMM is properly seated.

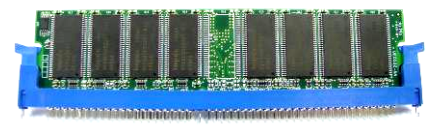

# B. Memory Capacity

| DIMM Socket<br>Location | DDR Module               | Total Memory<br>Size |
|-------------------------|--------------------------|----------------------|
| DDRA1                   | 128MB/256MB/512MB/1GB *1 |                      |
| DDRA2                   | 128MB/256MB/512MB/1GB *1 | Max is 4CB           |
| DDRB1                   | 128MB/256MB/512MB/1GB *1 | Wax 15 40D.          |
| DDRB2                   | 128MB/256MB/512MB/1GB *1 |                      |

10—

= **I86PE-A4** 

# 2.4 CONNECTORS AND SLOTS

### FDD1: Floppy Disk Connector

The motherboard provides a standard floppy disk connector that supports 360K, 720K, 1.2M, 1.44M and 2.88M floppy disk types. This connector supports the provided floppy drive ribbon cables.

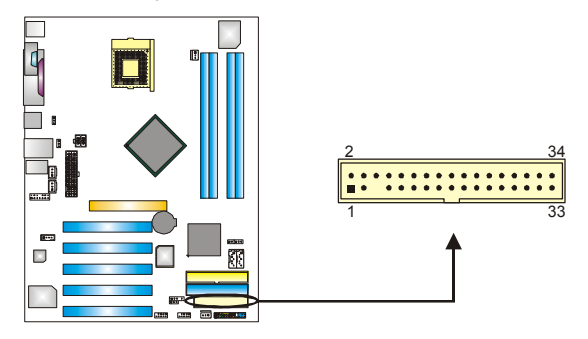

### **IDE1/IDE2: Hard Disk Connectors**

The motherboard has a 32-bit Enhanced PCI IDE Controller that provides PIO Mode 0~4, Bus Master, and Ultra DMA 33/66/100 functionality. It has two HDD connectors IDE1 (primary) and IDE2 (secondary).

The IDE connectors can connect a master and a slave drive, so you can connect up to four hard disk drives. The first hard drive should always be connected to IDE1.

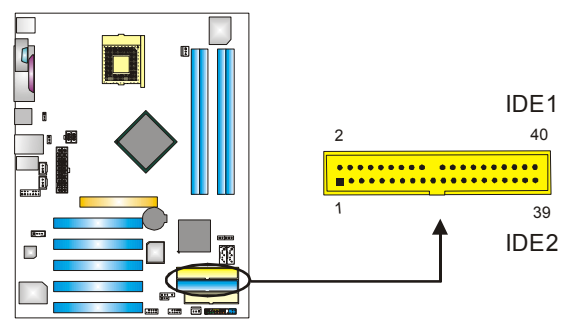

### Motherboard Manual

### PCI1~PCI5: Peripheral Component Interconnect Slots

This motherboard is equipped with 5 standard PCI slots. PCI stands for Peripheral Component Interconnect, and it is a bus standard for expansion cards. This PCI slot is designated as 32 bits.

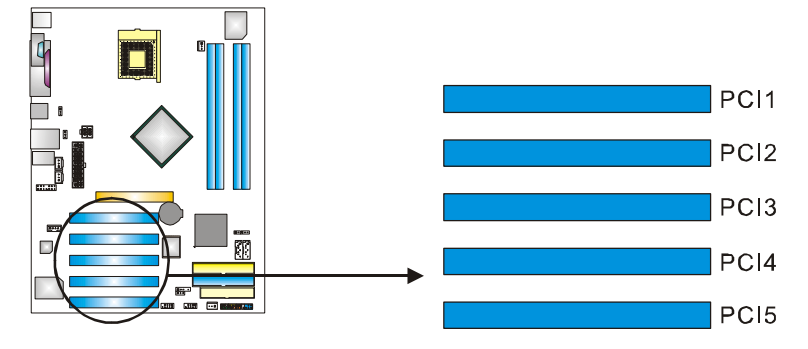

### **AGP1: Accelerated Graphics Port Slot**

Your monitor will attach directly to that video card. This motherboard supports video cards for PCI slots, but it is also equipped with an Accelerated Graphics Port (AGP). An AGP card will take advantage of AGP technology for improved video efficiency and performance, especially with 3D graphics.

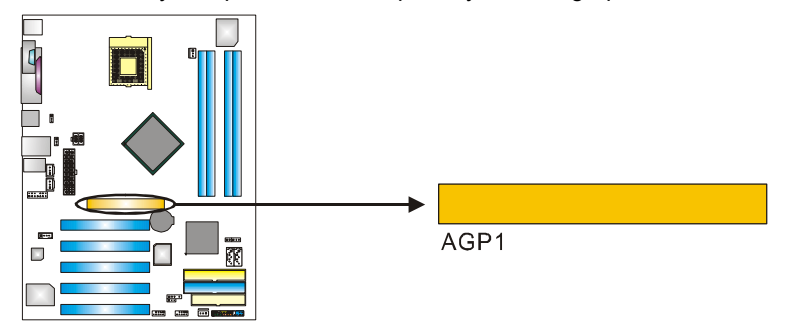

# CHAPTER 3: HEADERS & JUMPERS SETUP

## 3.1 How to Setup JUMPERS

The illustration shows how to set up jumpers. When the jumper cap is placed on pins, the jumper is "close", if not, that means the jumper is "open".

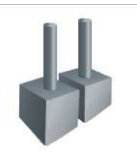

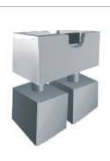

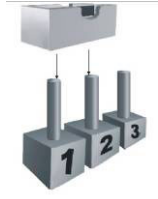

Pin1-2 closed

## Pin opened

## Pin closed

3.2 DETAIL SETTINGS

### JPANEL1: Front Panel Header (for Ver 1.x)

This 24-pin connector includes Power-on, Reset, HDD LED, Power LED, Sleep button, speaker and IrDA Connection. It allows user to connect the PC case's front panel switch functions.

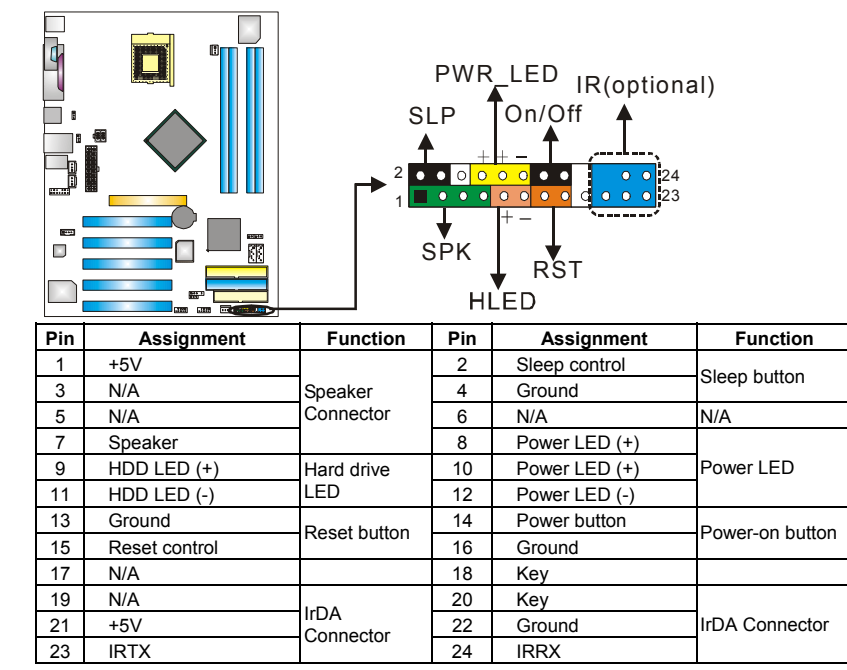

### Motherboard Manual ====

### JPANEL1: Front Panel Header (for Ver 7.0)

This 24-pin connector includes Power-on, Reset, HDD LED, Power LED, Sleep button, speaker and IrDA Connection. It allows user to connect the PC case's front panel switch functions.

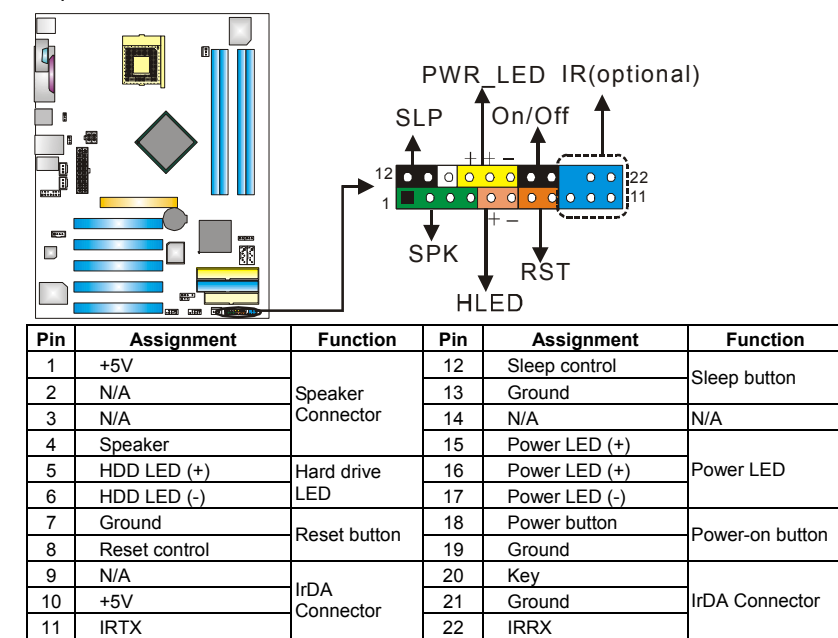

### **JATXPWR1: ATX Power Source Connector**

This connector allows user to connect 20-pin power connector on the ATX power supply.

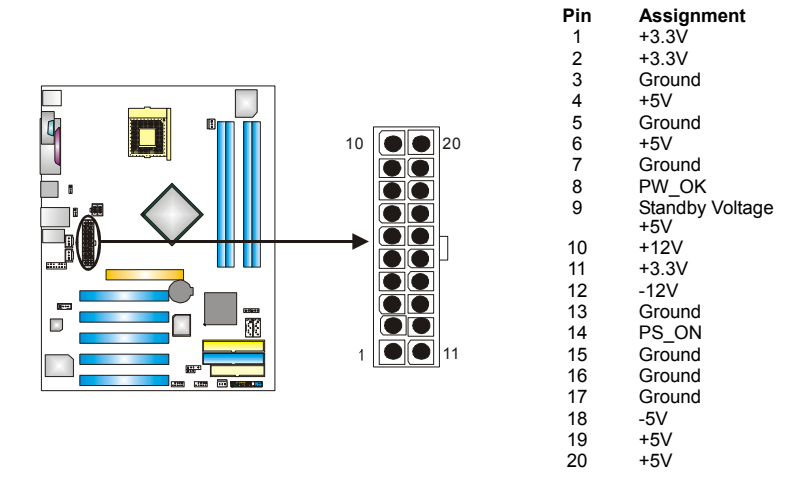

**I86PE-A**4

# JATXPWR2: ATX Power Source Connector

By connecting this connector, it will provide +12V to CPU power circuit.

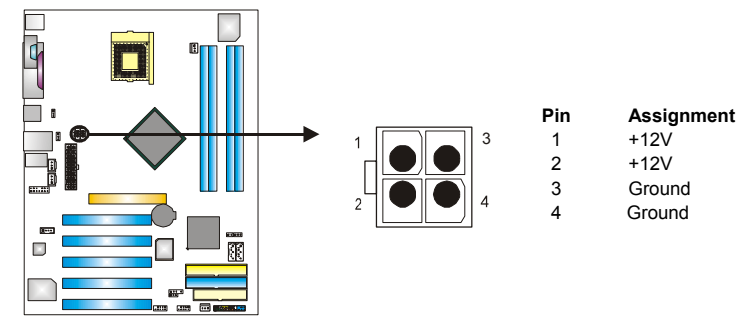

### Motherboard Manual ====

### JUSB2/JUSB3: Headers for 2.0 Ports at Front USB Panel

This motherboard provides 2 USB 2.0 headers, which allows user to connect additional USB cable on the PC front panel, and also can be connected with internal USB devices, like USB card reader.

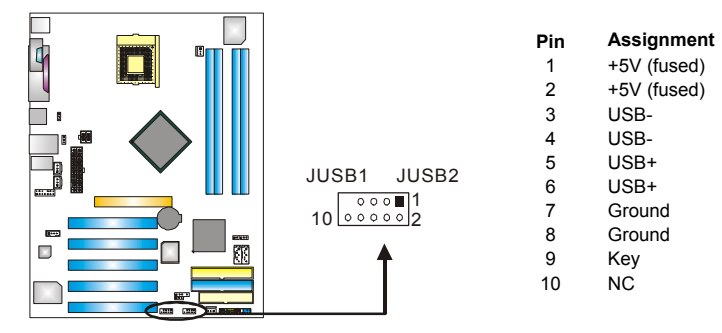

# JKB\_USBV1/JUSBV2/JUSBV3\_4: Power Source Headers for PS/2 and USB Ports (Ver 1.x only)

Pin 1-2 Close:

JKB\_USBV1: +5V for JKBMS1 and JUSB1. JUSBV2: +5V for JUSBLAN1. JUSBV3\_4: +5V for JUSB2/3.

### Pin 2-3 Close:

JKB\_USBV1: JKBMS1 and JUSB1 are powered with +5V standby voltage. JUSBV2: JUSBLAN1 is powered by +5V standby voltage.

JUSBV3\_4: JUSB2/3 are powered by +5V standby voltage.

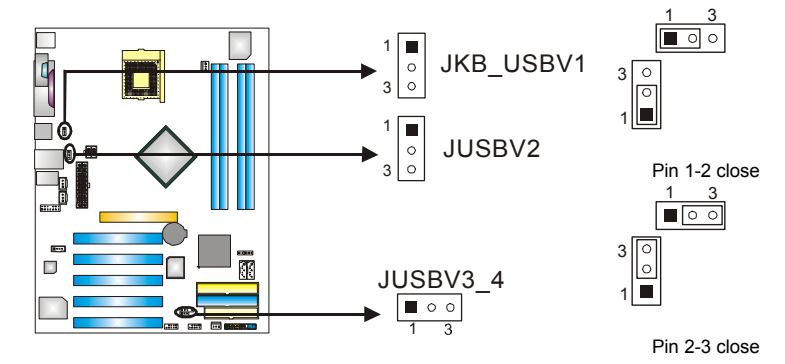

### Note:

In order to support this function "Power-on system via keyboard and mouse", "JUSBV1/JUSBV2/JUSBV3\_4" jumper cap should be placed on Pin 2-3.

**\_\_\_\_\_** 186PE-A4

### JFAUDIO1: Front Panel Audio Header

This header allows user to connect the front audio output cable with the PC front panel. It will disable the output on back panel audio connectors.

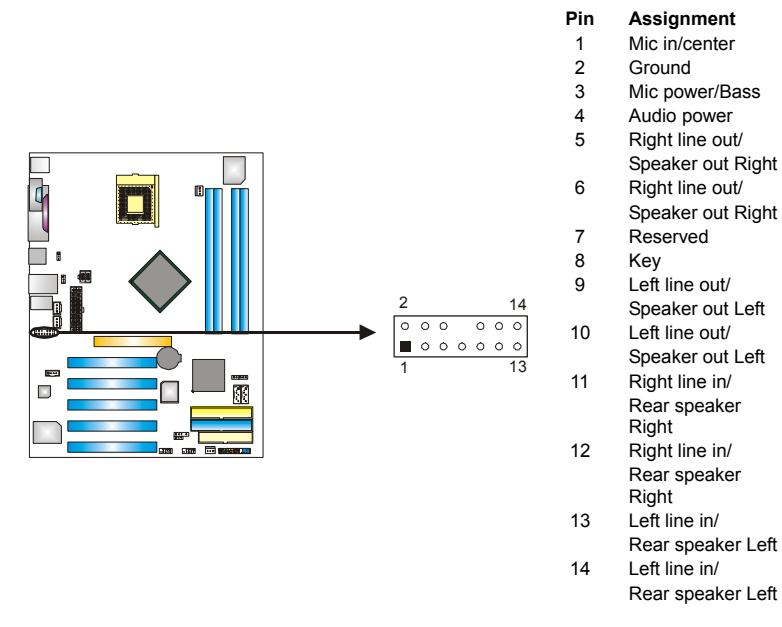

### JCDIN1: CD-ROM Audio-in Connector

This connector allows user to connect the audio source from the variaty devices, like CD-ROM, DVD-ROM, PCI sound card, PCI TV turner card etc..

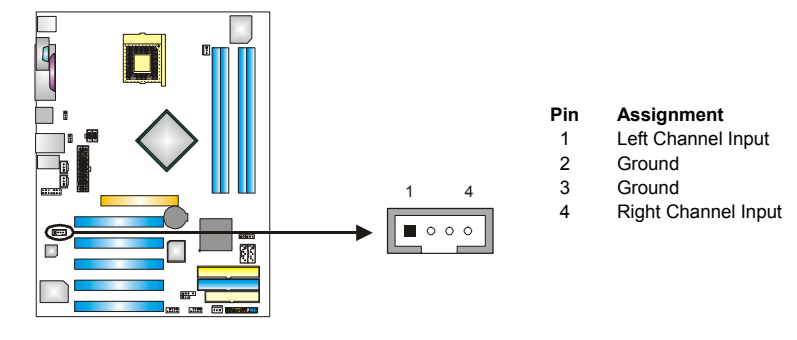

### Motherboard Manual

# JCMOS1: Clear CMOS Header

By placing the jumper on pin2-3, it allows user to restore the BIOS safe setting and the CMOS data, please carefully follow the procedures to avoid damaging the motherboard.

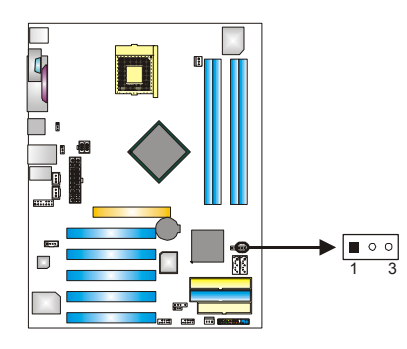

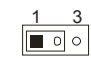

Pin 1-2 Close: Normal Operation (default).

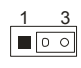

Pin 2-3 Close: Clear CMOS data.

### **%** Clear CMOS Procedures:

- 1. Remove AC power line.
- 2. Set the jumper to "Pin 2-3 close".
- 3. Wait for five seconds.
- 4. Set the jumper to "Pin 1-2 close".
- 5. Power on the AC.
- 6. Reset your desired password or clear the CMOS data.

### JCI1: Chassis Open Header

This connector allows system to monitor PC case open status. If the signal has been triggered, it will record to the CMOS and show the message on next boot-up.

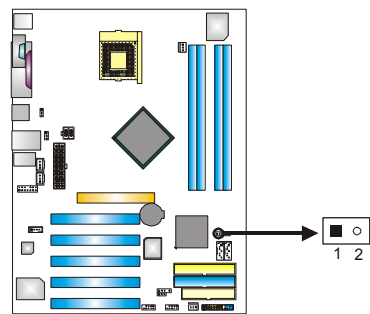

PinAssignment1Case open signal2Ground

**I86PE-A4** 

## JSATA1~JSATA2: Serial ATA Connectors

The motherboard has a PCI to SATA Controller with 2 channels SATA interface, it satisfies the SATA 1.0 spec and with transfer rate of 1.5Gb/s.

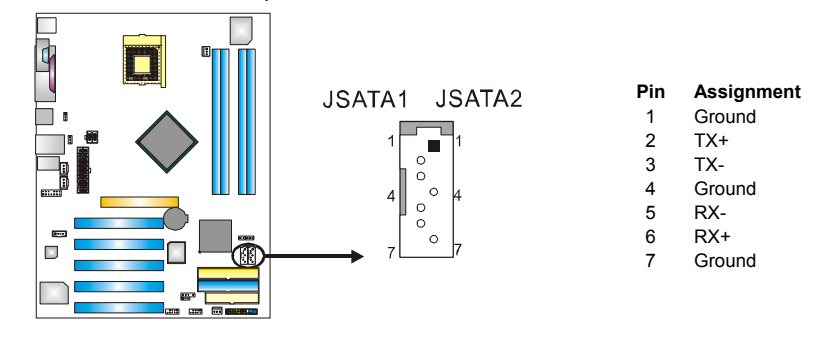

# JSPDIF\_OUT1 (optional)/ JSPDIF\_IN1 (optional): Digital Audio-out Connector

This connector allows user to connect the PCI bracket SPDIF output header.

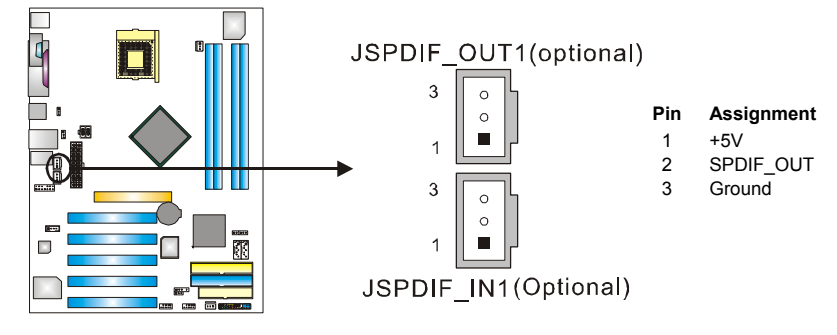

### JDJ1 (optional): AUDIO DJ Header

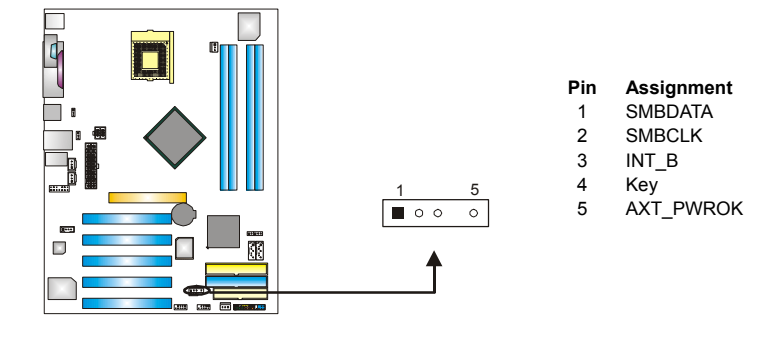

Motherboard Manual ==

# CHAPTER 4: USEFUL HELP

# 4.1 DRIVER INSTALLATION NOTE

After you installed your operating system, please insert the Fully Setup Driver CD into your optical drive and install the driver for better system performance.

You will see the following window after you insert the CD

| 25 south              |      |
|-----------------------|------|
| Driver                | Exit |
| Your Model Name       |      |
| DRIVER Version        |      |
| Your Operating System |      |
| Driver Release Date   |      |
| 1000 C                |      |
|                       |      |

The setup guide will auto detect your motherboard and operating system.

Note:

If this window didn't show up after you insert the Driver CD, please use file browser to locate and execute the file **SETUP.EXE** under your optical drive.

### A. Driver Installation

To install the driver, please click on the Driver icon. The setup guide will list the compatible driver for your motherboard and operating system. Click on each device driver to launch the installation program.

### **B.** Software Installation

To install the software, please click on the Software icon. The setup guide will list the software available for your system, click on each software title to launch the installation program.

### C. Manual

Aside from the paperback manual, we also provide manual in the Driver CD. Click on the Manual icon to browse for available manual.

### Note:

You will need Acrobat Reader to open the manual file. Please download the latest version of Acrobat Reader software from

http://www.adobe.com/products/acrobat/readstep2.html

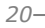

# 4.2 AWARD BIOS BEEP CODE

| Beep Sound                                | Meaning                                          |
|-------------------------------------------|--------------------------------------------------|
| One long beep followed by two short beeps | Video card not found or video card<br>memory bad |
| High-low siren sound                      | CPU overheated                                   |
|                                           | System will shut down automatically              |
| One Short beep when system boot-up        | No error found during POST                       |
| Long beeps every other second             | No DRAM detected or install                      |

# 4.3 EXTRA INFORMATION

### A. BIOS Update

After you fail to update BIOS or BIOS is invaded by virus, the Boot-Block function will help to restore BIOS. If the following message is shown after boot-up the system, it means the BIOS contents are corrupted.

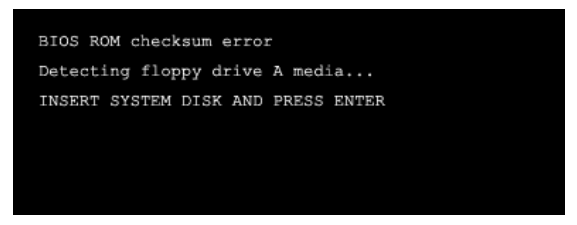

In this Case, please follow the procedure below to restore the BIOS:

- 1. Make a bootable floppy disk.
- 2. Download the Flash Utility "AWDFLASH.exe" from the Biostar website: <u>www.biostar.com.tw</u>
- 3. Confirm motherboard model and download the respectively BIOS from Biostar website.
- 4. Copy "AWDFLASH.exe" and respectively BIOS into floppy disk.
- 5. Insert the bootable disk into floppy drive and press Enter.
- 6. System will boot-up to DOS prompt.
- Type "Awdflash xxxx.bf/sn/py/r" in DOS prompt. (xxxx means BIOS name.)
- 8. System will update BIOS automatically and restart.
- 9. The BIOS has been recovered and will work properly.

\_21

### Motherboard Manual

### B. CPU Overheated

If the system shutdown automatically after power on system for seconds, that means the CPU protection function has been activated.

When the CPU is over heated, the motherboard will shutdown automatically to avoid a damage of the CPU, and the system may not power on again.

In this case, please double check:

- 1. The CPU cooler surface is placed evenly with the CPU surface.
- 2. CPU fan is rotated normally.
- 3. CPU fan speed is fulfilling with the CPU speed.

After confirmed, please follow steps below to relief the CPU protection function.

- 1. Remove the power cord from power supply for seconds.
- 2. Wait for seconds.
- 3. Plug in the power cord and boot up the system.

Or you can:

- Clear the CMOS data. (See "Close CMOS Header: JCMOS1" section)
- 2. Wait for seconds.
- 3. Power on the system again.

|                                                   | Probable                                                                                                    |                        | Solution                                                                                                    |
|---------------------------------------------------|----------------------------------------------------------------------------------------------------|------------------------|----------------------------------------------------------------------------------------------------|
| 1. No<br>Pow<br>insid<br>on.<br>2. Indi<br>not    | power to the system at all<br>ver light don't illuminate, fan<br>de power supply does not turn<br>cator light on keyboard does<br>turn on. | 1.<br>2.<br>3.         | Make sure power cable is<br>securely plugged in.<br>Replace cable.<br>Contact technical support.                                                                                                    |
| System in<br>are on, po<br>and hard               | operative. Keyboard lights<br>wer indicator lights are lit,<br>drive is spinning.                                                          | Using<br>the D<br>modu | g even pressure on both ends of<br>IMM, press down firmly until the<br>ile snaps into place.                                                                                                    |
| System de<br>drive, can                           | pes not boot from hard disk<br>be booted from optical drive.                                                                               | 1.<br>2.               | Check cable running from disk to<br>disk controller board. Make sure<br>both ends are securely plugged<br>in; check the drive type in the<br>standard CMOS setup.<br>Backing up the hard drive is<br>extremely important. All hard<br>disks are canable of breaking |
|                                                   |                                                                                                    |                        | down at any time.                                                                                                    |
| System of<br>Hard disk<br>can be us<br>is impossi | nly boots from optical drive.<br>can be read and applications<br>ed but booting from hard disk<br>ble.                                     | 1.<br>2.               | Back up data and applications<br>files.<br>Reformat the hard drive.<br>Re-install applications and data<br>using backup disks.                                                                                                    |
| Screen m<br>Configura                             | essage says "Invalid<br>tion" or "CMOS Failure."                                                                                           | Revie<br>corre         | ew system's equipment. Make sure<br>ct information is in setup.                                                                                                    |
| Cannot bo<br>second ha                            | oot system after installing<br>ard drive.                                                                                                  | 1.<br>2.               | Set master/slave jumpers<br>correctly.<br>Run SETUP program and select<br>correct drive types. Call the drive<br>manufacturers for compatibility<br>with other drives.                                                                                              |

# 4.4 TROUBLESHOOTING

\_

Motherboard Manual ====

# CHAPTER 5: WARPSPEEDER™

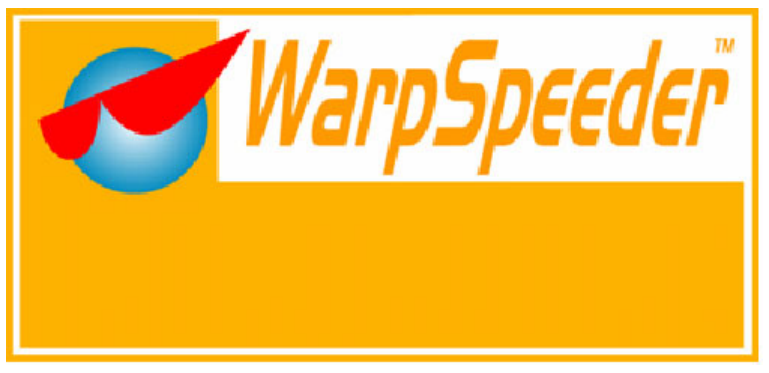

# 5.1 INTRODUCTION

[WarpSpeeder<sup>™</sup>], a new powerful control utility, features three user-friendly functions including Overclock Manager, Overvoltage Manager, and Hardware Monitor.

With the Overclock Manager, users can easily adjust the frequency they prefer or they can get the best CPU performance with just one click. The Overvoltage Manager, on the other hand, helps to power up CPU core voltage and Memory voltage. The cool Hardware Monitor smartly indicates the temperatures, voltage and CPU fan speed as well as the chipset information. Also, in the About panel, you can get detail descriptions about BIOS model and chipsets. In addition, the frequency status of CPU, memory, AGP and PCI along with the CPU speed are synchronically shown on our main panel.

Moreover, to protect users' computer systems if the setting is not appropriate when testing and results in system fail or hang, [WarpSpeeder™] technology assures the system stability by automatically rebooting the computer and then restart to a speed that is either the original system speed or a suitable one.

# 5.2 System Requirement

OS Support: Windows 98 SE, Windows Me, Windows 2000, Windows XP DirectX: DirectX 8.1 or above. (The Windows XP operating system includes DirectX 8.1. If you use Windows XP, you do not need to install DirectX 8.1.)

**\_\_\_\_\_** 186PE-A4

# 5.3 INSTALLATION

1. Execute the setup execution file, and then the following dialog will pop up. Please click "Next" button and follow the default procedure to install.

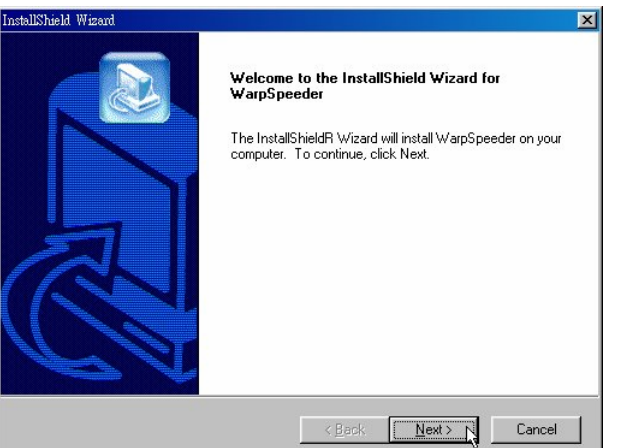

 When you see the following dialog in setup procedure, it means setup is completed. If the "Launch the WarpSpeeder Tray Utility" checkbox is checked, the Tray Icon utility and [WarpSpeeder™] utility will be automatically and immediately launched after you click "Finish" button.

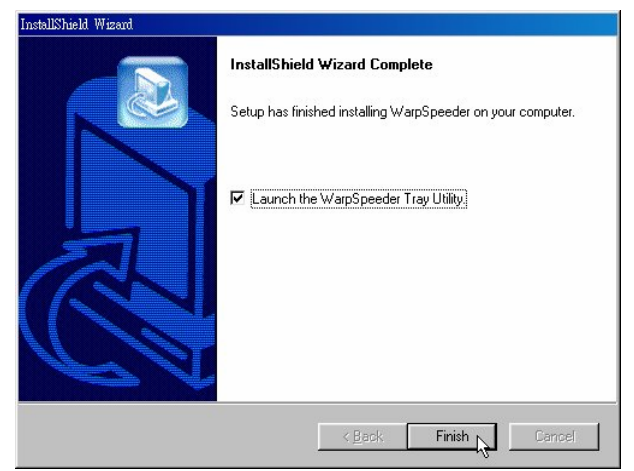

### Usage:

The following figures are just only for reference, the screen printed in this user manual will change according to your motherboard on hand.

Motherboard Manual =

# 5.4 WARPSPEEDER<sup>™</sup>

## 1. Tray Icon:

Whenever the Tray Icon utility is launched, it will display a little tray icon on the right side of Windows Taskbar.

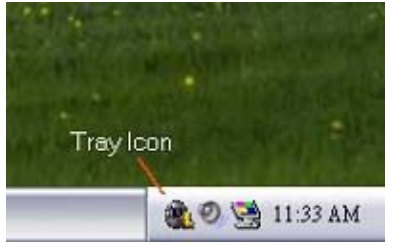

This utility is responsible for conveniently invoking [WarpSpeeder<sup>™</sup>] Utility. You can use the mouse by clicking the left button in order to invoke [WarpSpeeder<sup>™</sup>] directly from the little tray icon or you can right-click the little tray icon to pop up a popup menu as following figure. The "Launch Utility" item in the popup menu has the same function as mouse left-click on tray icon and "Exit" item will close Tray Icon utility if selected.

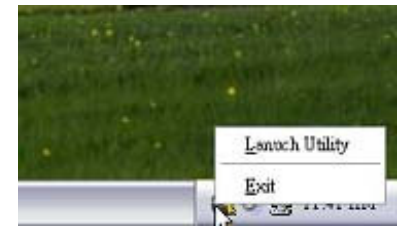

# 2. Main Panel

If you click the tray icon, [WarpSpeeder<sup>™</sup>] utility will be invoked. Please refer to the following figure; the utility's first window you will see is Main Panel.

### Main Panel contains features as follows:

- a. Display the CPU Speed, CPU external clock, Memory clock, AGP clock, and PCI clock information.
- b. Contains About, Voltage, Overclock, and Hardware Monitor Buttons for invoking respective panels.
- c. With a user-friendly Status Animation, it can represent 3 overclock percentage stages:

Man walking→overclock percentage from 100% ~ 110 % Panther running→overclock percentage from 110% ~ 120%

Car racing→overclock percentage from 120% ~ above

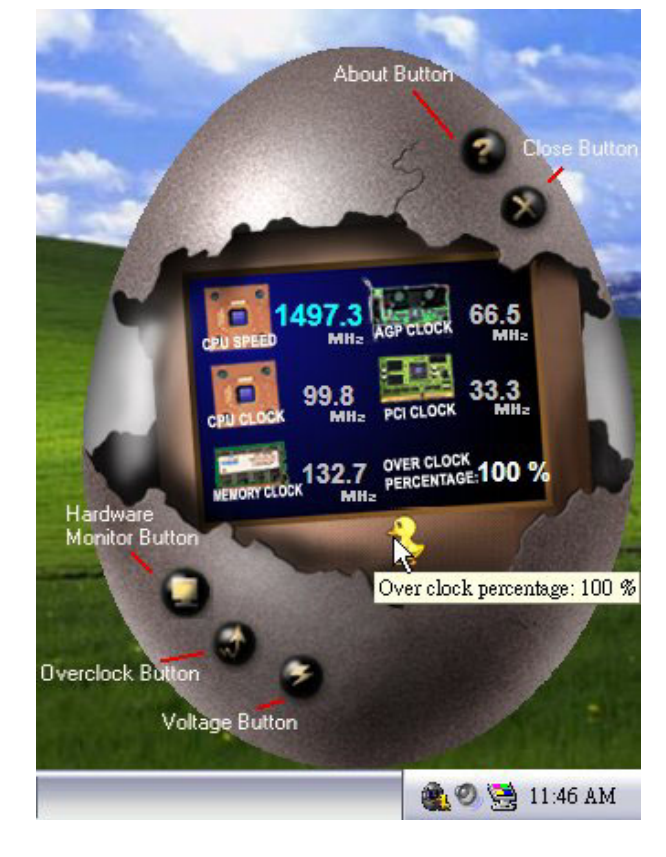

### Motherboard Manual =

## 3. Voltage Panel

Click the Voltage button in Main Panel, the button will be highlighted and the Voltage Panel will slide out to up as the following figure. In this panel, you can decide to increase CPU core voltage and Memory voltage or not. The default setting is "No". If you want to get the best performance of overclocking, we recommend you click the option "Yes".

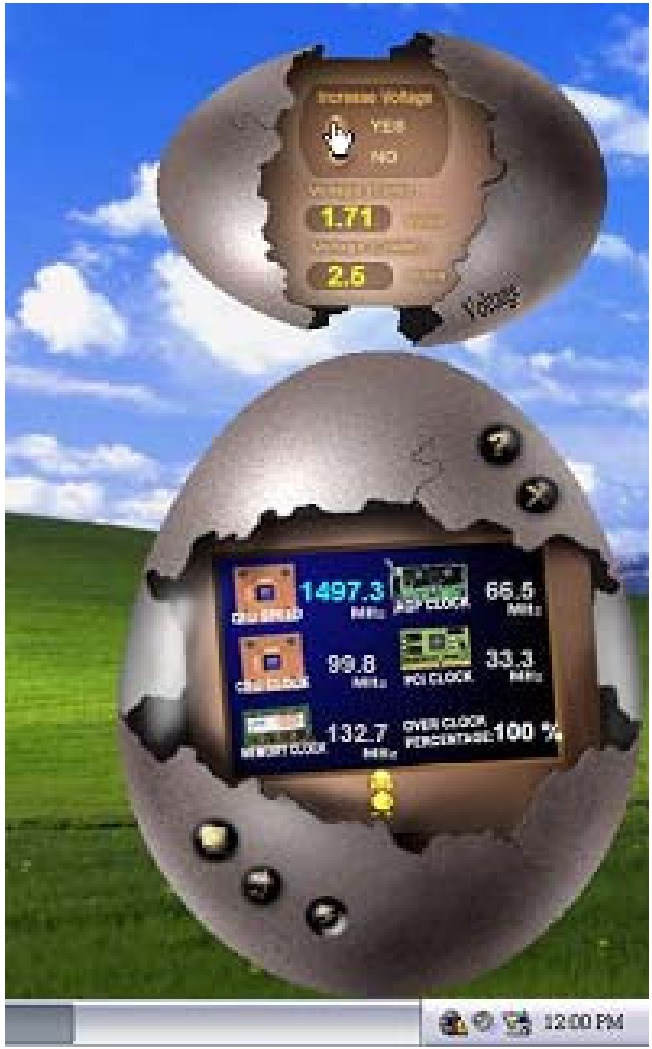

**= I86PE-A4** 

## 4. Overclock Panel

Click the Overclock button in Main Panel, the button will be highlighted and the Overclock Panel will slide out to left as the following figure.

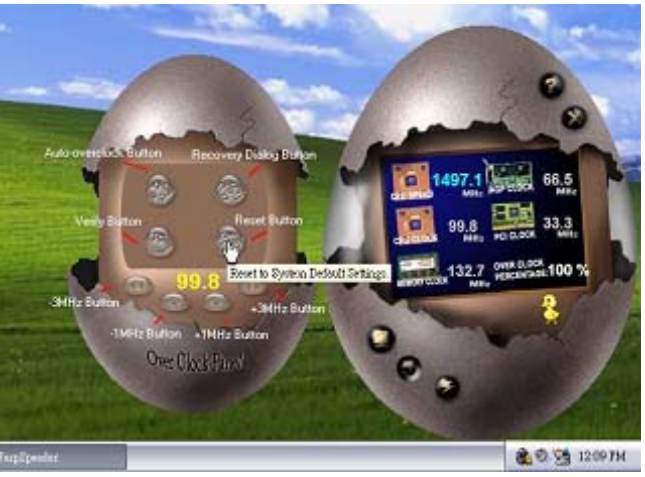

**Overclock Panel contains the these features:** 

a. "-3MHz button", "-1MHz button", "+1MHz button", and "+3MHz button": provide user the ability to do real-time overclock adjustment.

Warning:

Manually overclock is potentially dangerous, especially when the overclocking percentage is over 110 %. We strongly recommend you verify every speed you overclock by click the Verify button. Or, you can just click Auto overclock button and let [WarpSpeeder™] automatically gets the best result for you.

b. "Recovery Dialog button": Pop up the following dialog. Let user select a restoring way if system need to do a fail-safe reboot.

| overy Options                                                                                                    |
|----------------------------------------------------------------------------------------------------|
| Please select a recovery option that will decide what kind of<br>restoring you want to do after system fail-safe reboot. |
| Options Group                                                                                                    |
| C Restore to Hardware Default CPU Clock Value                                                                            |
| Restore to the Previous Verified CPU Clock Value                                                                         |

Motherboard Manual =

- c. "Auto-overclock button": User can click this button and [WarpSpeeder<sup>™</sup>] will set the best and stable performance and frequency automatically. [WarpSpeeder<sup>™</sup>] utility will execute a series of testing until system fail. Then system will do fail-safe reboot by using Watchdog function. After reboot, the [WarpSpeeder<sup>™</sup>] utility will restore to the hardware default setting or load the verified best and stable frequency according to the Recovery Dialog's setting.
- d. "Verify button": User can click this button and [WarpSpeeder™] will proceed a testing for current frequency. If the testing is ok, then the current frequency will be saved into system registry. If the testing fail, system will do a fail-safe rebooting. After reboot, the [WarpSpeeder™] utility will restore to the hardware default setting or load the verified best and stable frequency according to the Recovery Dialog's setting.

### Note:

Because the testing programs, invoked in Auto-overclock and Verify, include DirectDraw, Direct3D and DirectShow tests, the DirectX 8.1 or newer runtime library is required. And please make sure your display card's color depth is High color (16 bit) or True color(24/32 bit) that is required for Direct3D rendering.

### 5. Hardware Monitor Panel

Click the Hardware Monitor button in Main Panel, the button will be highlighted and the Hardware Monitor panel will slide out to left as the following figure.

In this panel, you can get the real-time status information of your system. The information will be refreshed every 1 second.

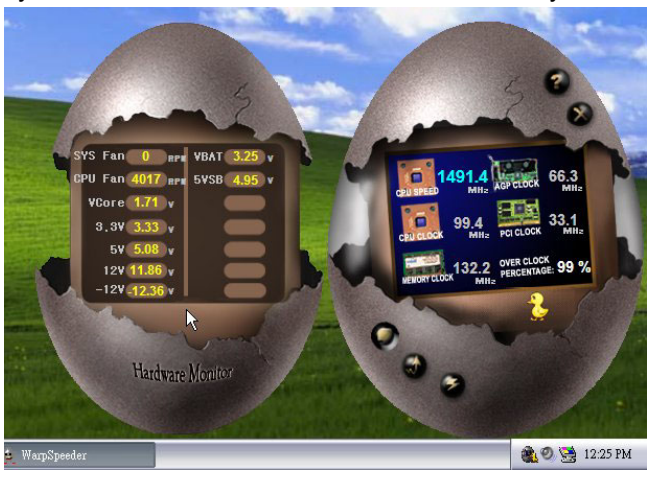

= **I86PE-A4** 

### 6. About Panel

Click the "about" button in Main Panel, the button will be highlighted and the About Panel will slide out to up as the following figure. In this panel, you can get model name and detail information in hints of all the chipset that are related to overclocking. You can also get the mainboard's BIOS model and the Version number of [WarpSpeeder™] utility.

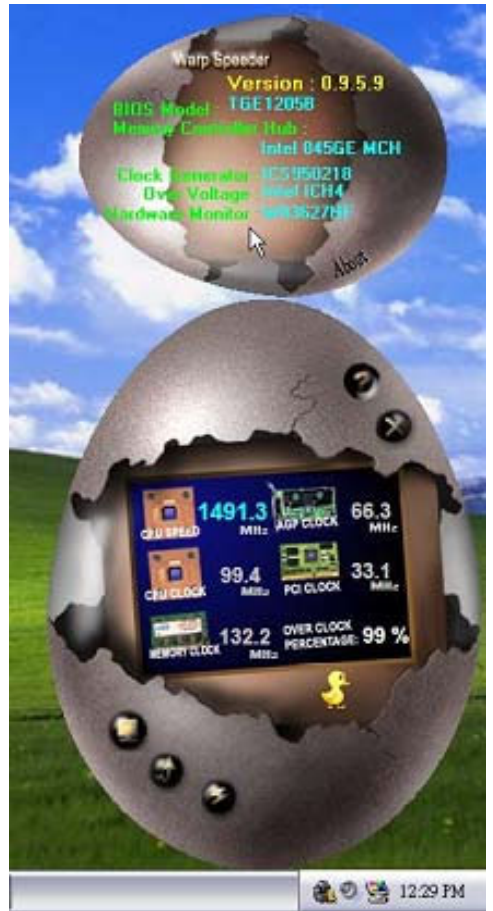

### Note:

Because the overclock, overvoltage, and hardware monitor features are controlled by several separate chipset, [WarpSpeeder<sup>™</sup>] divide these features to separate panels. If one chipset is not on board, the correlative button in Main panel will be disabled, but will not interfere other panels' functions. This property can make [WarpSpeeder<sup>™</sup>] utility more robust.

## Motherboard Manual

# **APPENDENCIES: SPEC IN OTHER LANGUAGE**

\_\_\_\_\_

# GERMAN

|              | Ver 1.0                               |        | Ver 7.0                               |        |
|--------------|---------------------------------------|--------|---------------------------------------|--------|
|              | Sockel 478                            |        | Sockel 478                            |        |
|              | Intel Northwood / Prescott Prozessore | en mit | Intel Northwood / Prescott Prozessore | en mit |
| CPU          | bis zu 3,4 GHz                        |        | bis zu 3,4 GHz                        |        |
|              | Unterstützt die                       |        | Unterstützt die                       |        |
|              | Hyper-Threading-Technologie           |        | Hyper-Threading-Technologie           |        |
| FSB          | 400/ 533 / 800 MHz                    |        | 400/ 533 / 800 MHz                    |        |
| Chinasta     | Intel 865PE                           |        | Intel 865PE                           |        |
| Chipsatz     | Intel ICH5                            |        | Intel ICH5                            |        |
|              | ITE 8712F                             |        | ITE 8712F                             |        |
|              | Hardware-Überwachung                  |        | Hardware-Überwachung                  |        |
| Super E/A    | Lüfterdrehzahl-Controller             |        | Lüfterdrehzahl-Controller             |        |
|              | "Smart Guardian"-Funktion von ITE     |        | "Smart Guardian"-Funktion von ITE     |        |
|              | DDR DIMM-Steckplätze x 4              |        | DDR DIMM-Steckplätze x 4              |        |
|              | Jeder DIMM unterstützt 128/256/512    | MB &   | Jeder DIMM unterstützt 128/256/512    | 2MB &  |
| Arbeitsspeic | 1GB DDR                               |        | 1GB DDR                               |        |
| her          | Max. 4GB Arbeitsspeicher              |        | Max. 4GB Arbeitsspeicher              |        |
|              | Dual-Kanal DDR Speichermodul          |        | Dual-Kanal DDR Speichermodul          |        |
|              | Unterstützt DDR 266 / 333 / 400       |        | Unterstützt DDR 266 / 333 / 400       |        |
|              | Integrierter IDE-Controller           |        | Integrierter IDE-Controller           |        |
| IDE          | Ultra DMA 33 / 66 / 100 Bus Master-N  | 1odus  | Ultra DMA 33 / 66 / 100 Bus Master-N  | Modus  |
|              | Unterstützt PIO-Modus 0~4             |        | Unterstützt PIO-Modus 0~4             |        |
|              | Integrierter Serial ATA-Controller    |        | Integrierter Serial ATA-Controller    |        |
| CATA         | Datentransferrate bis zu 1.5Gb/s      |        | Datentransferrate bis zu 1.5Gb/s      |        |
| SAIA         | Konform mit der SATA-Spezifikation    |        | Konform mit der SATA-Spezifikation    |        |
|              | Version 1.0                           |        | Version 1.0                           |        |
|              | Realtek 8100C                         |        | Realtek 8100C                         |        |
| LAN          | 10 / 100 Mb/s Auto-Negotiation        |        | 10 / 100 Mb/s Auto-Negotiation        |        |
|              | Halb-/ Vollduplex-Funktion            |        | Halb-/ Vollduplex-Funktion            |        |
| Audia Cada   | ALC 655                               |        | ALC 655 / 658 (optional)              |        |
| Audio-Code   | 6-Kanal-Audioausgabe                  |        | 6-Kanal-Audioausgabe                  |        |
| L            | AC'97 Version 2.3                     |        | AC'97 Version 2.3                     |        |
| Stockplätzo  | AGP 8X-Grafikkartensteckplatz         | x1     | AGP 8X-Grafikkartensteckplatz         | x1     |
| Steckplatze  | PCI-Steckplatz                        | x5     | PCI-Steckplatz                        | x5     |
| Onboard-An   | Diskettenlaufwerkanschluss            | x1     | Diskettenlaufwerkanschluss            | x1     |
| schluss      | IDE-Anschluss                         | x2     | IDE-Anschluss                         | x2     |
|              | SATA-Anschluss                        | x2     | SATA-Anschluss                        | x2     |
|              | Fronttafelanschluss                   | x1     | Fronttafelanschluss                   | x1     |
|              | Front-Audioanschluss                  | x1     | Front-Audioanschluss                  | x1     |
|              |                                       |        |                                       |        |

**\_\_\_\_\_** 186PE-A4

|                    | Ver 1.0                                |    | Ver 7.0                                 |      |
|--------------------|----------------------------------------|----|-----------------------------------------|------|
|                    | CD-IN-Anschluss                        | x1 | CD-IN-Anschluss                         | x1   |
|                    | S/PDIF-Ausgangsanschluss(optional)     | x1 | S/PDIF-Ausgangsanschluss(optional)      | ) x1 |
|                    | S/PDIF Eingangsanschluss x1            |    | S/PDIF Eingangsanschluss x1             |      |
|                    | CPU-Lüfter-Sockel                      | x1 | CPU-Lüfter-Sockel                       | x1   |
|                    | System-Lüfter-Sockel                   | x1 | System-Lüfter-Sockel                    | x1   |
|                    | "Gehäuse offen"-Sockel (optional)      | x1 | "Gehäuse offen"-Sockel (optional)       | x1   |
|                    | "CMOS löschen"-Sockel                  | x1 | "CMOS löschen"-Sockel                   | x1   |
|                    | USB-Anschluss                          | x2 | USB-Anschluss                           | x2   |
|                    | Stromanschluss (20-polig)              | x1 | Stromanschluss (20-polig)               | x1   |
|                    | Stromanschluss (4-polig)               | x1 | Stromanschluss (4-polig)                | x1   |
|                    | PS/2-Tastatur                          | x1 | PS/2-Tastatur                           | x1   |
|                    | PS/2-Maus                              | x1 | PS/2-Maus                               | x1   |
| Rückseiten-        | Serieller Anschluss                    | x1 | Serieller Anschluss                     | x1   |
| F/A                | Druckeranschluss                       | x1 | Druckeranschluss                        | x1   |
|                    | LAN-Anschluss                          | x1 | LAN-Anschluss                           | x1   |
|                    | USB-Anschluss                          | x4 | USB-Anschluss                           | x4   |
|                    | Audioanschluss                         | x3 | Audioanschluss                          | x3   |
| Platinengrö<br>ße. | 225 mm (B) X 294 mm (L)                |    | 225 mm (B) X 294 mm (L)                 |      |
|                    | Windows 2K / XP                        |    | Windows 2K / XP                         |      |
| OS Unterst         | Biostar behält sich das Recht vor, ohr | ne | Biostar behält sich das Recht vor, ohne |      |
| ützung             | Ankündigung die Unterstützung für e    | in | Ankündigung die Unterstützung für ein   |      |
| utzung             | Betriebssystem hinzuzufügen oder zu    | L  | Betriebssystem hinzuzufügen oder zu     |      |
|                    | entfernen.                             |    | entfernen.                              |      |

\_\_\_\_\_

### Motherboard Manual \_\_\_\_\_

# FRANCE

|                       | Ver 1.0 & Ver 7.0                       |      | Ver 7.1                                |          |
|-----------------------|-----------------------------------------|------|----------------------------------------|----------|
|                       | Socket 478                              |      | Socket 478                             |          |
|                       | Processeurs Intel Northwood / Prescott  |      | Processeurs Intel Northwood / Presc    | ott      |
| UC                    | jusqu'à 3,4 GHz                         |      | jusqu'à 3,4 GHz                        |          |
|                       | Prend en charge la technologie          |      | Prend en charge la technologie         |          |
|                       | Hyper-Threading                         |      | Hyper-Threading                        |          |
| Bus frontal           | 400/ 533 / 800 MHz                      |      | 400/ 533 / 800 MHz                     |          |
| <u>.</u>              | Intel 865PE                             |      | Intel 865PE                            |          |
| Chipset               | Intel ICH5                              |      | Intel ICH5                             |          |
|                       | ITE 8712Fs,                             |      | ITE 8712Fs,                            |          |
| C                     | Moniteur de matériel                    |      | Moniteur de matériel                   |          |
| Super E/S             | Contrôleur de vitesse de ventilateur    |      | Contrôleur de vitesse de ventilateur   |          |
|                       | Fonction "Gardien intelligent" de l'ITE |      | Fonction "Gardien intelligent" de l'IT | Ē        |
|                       | Fentes DDR DIMM x 4                     |      | Fentes DDR DIMM x 4                    |          |
| Mémoire<br>principale | Chaque DIMM prend en charge des DDF     | R de | Chaque DIMM prend en charge des I      | DDR de   |
|                       | 128/256/512 Mo et 1Go                   |      | 128/256/512 Mo et 1Go                  |          |
|                       | Capacité mémoire maximale de 4 Go       |      | Capacité mémoire maximale de 4 Ge      | D        |
|                       | Module de mémoire DDR à mode à dou      | ble  | Module de mémoire DDR à mode à c       | double   |
|                       | voie                                    |      | voie                                   |          |
|                       | Prend en charge la DDR2 266 / 333 / 4   | 00   | Prend en charge la DDR2 266 / 333      | / 400    |
|                       | Contrôleur IDE intégré                  |      | Contrôleur IDE intégré                 |          |
| IDE                   | Mode principale de Bus Ultra DMA 33 /   | 66 / | Mode principale de Bus Ultra DMA 33    | 3 / 66 / |
| IDL                   | 100                                     |      | 100                                    |          |
|                       | Prend en charge le mode PIO 0~4,        |      | Prend en charge le mode PIO 0~4,       |          |
|                       | Contrôleur Serial ATA intégré :         |      | Contrôleur Serial ATA intégré :        |          |
| ςδτα                  | Taux de transfert jusqu'à 1.5 Go/s.     |      | Taux de transfert jusqu'à 1.5 Go/s.    |          |
|                       | Conforme à la spécification SATA Versio | n    | Conforme à la spécification SATA Ver   | rsion    |
|                       | 1.0                                     |      | 1.0                                    |          |
|                       | Realtek 8100C                           |      | Realtek 8100C                          |          |
| LAN                   | 10 / 100 Mb/s négociation automatique   | 9    | 10 / 100 Mb/s négociation automation   | que      |
|                       | Half / Full duplex capability           |      | Half / Full duplex capability          |          |
| Codec                 | ALC 655                                 |      | ALC 655 / 658 (optional)               |          |
| audio                 | Sortie audio à 6 voies                  |      | Sortie audio à 6 voies                 |          |
| audio                 | AC'97 Version 2.3                       |      | AC'97 Version 2.3                      |          |
| Fentes                | Fente graphique AGP 8X x2               | 1    | Fente graphique AGP 8X                 | x1       |
| Tentes                | Fente PCI x                             | 5    | Fente PCI                              | x5       |
| Connecteu             | Connecteur de disquette x2              | 1    | Connecteur de disquette                | x1       |
| r                     | Connecteur IDE x2                       | 2    | Connecteur IDE                         | x2       |
| embarqué              | Connecteur SATA x2                      | 2    | Connecteur SATA                        | x2       |
|                       | Connecteur du panneau avant x2          | 1    | Connecteur du panneau avant            | x1       |

**\_\_\_\_\_ I86PE-A4** 

|           | Ver 1.0 & Ver 7.0                     |        | Ver 7.1                               |        |
|-----------|---------------------------------------|--------|---------------------------------------|--------|
|           | Connecteur Audio du panneau avar      | tx1 x1 | Connecteur Audio du panneau avan      | tx1 x1 |
|           | Connecteur d'entrée CD                | x1     | Connecteur d'entrée CD                | x1     |
|           | Connecteur d'entrée S/PDIF            | x1     | Connecteur d'entrée S/PDIF            | x1     |
|           | (en option)                           |        | (en option)                           |        |
|           | Connecteur de sortie S/PDIF           | x1     | Connecteur de sortie S/PDIF           | x1     |
|           | Embase de ventilateur UC              | x1     | Embase de ventilateur UC              | x1     |
|           | Embase de ventilateur système         | x1     | Embase de ventilateur système         | x1     |
|           | Embase d'ouverture de châssis         | x1     | Embase d'ouverture de châssis         | x1     |
|           | (optional)                            |        | (optional)                            |        |
|           | Embase d'effacement CMOS              | x1     | Embase d'effacement CMOS              | x1     |
|           | Connecteur USB                        | x2     | Connecteur USB                        | x2     |
|           | Connecteur d'alimentation             | x1     | Connecteur d'alimentation             | x1     |
|           | (20 broches)                          |        | (20 broches)                          |        |
|           | Connecteur d'alimentation             | x1     | Connecteur d'alimentation             | x1     |
|           | (4 broches)                           |        | (4 broches)                           |        |
|           | Clavier PS/2                          | x1     | Clavier PS/2                          | x1     |
|           | Souris PS/2                           | x1     | Souris PS/2                           | x1     |
| E/S du    | Port série                            | x1     | Port série                            | x1     |
| panneau   | Port d'imprimante                     | x1     | Port d'imprimante                     | x1     |
| arrière   | Port LAN                              | x1     | Port LAN                              | x1     |
|           | Port USB                              | x4     | Port USB                              | x4     |
|           | Fiche audio                           | x3     | Fiche audio                           | x3     |
| Dimension |                                       |        |                                       |        |
| s de la   | 225mm (I) X 294 mm (H)                |        | 225mm (I) X 294 mm (H)                |        |
| carte     |                                       |        |                                       |        |
|           | Windows 2K / XP                       |        | Windows 2K / XP                       |        |
| Support   | Biostar se réserve le droit d'ajouter | ou de  | Biostar se réserve le droit d'ajouter | ou de  |
| SE        | supprimer le support de SE avec ou    | ı sans | supprimer le support de SE avec ou    | sans   |
|           | préavis.                              |        | préavis.                              |        |

### Motherboard Manual \_\_\_\_\_

# **I**TALIAN

| Ver 1.0                 |                                                                                                    |          | Ver 7.0                                                                                                    |          |
|-------------------------|----------------------------------------------------------------------------------------------------|----------|----------------------------------------------------------------------------------------------------|----------|
| CPU                     | Socket 478<br>Processore Intel Northwood / Prescott fino a<br>3.4 GHz<br>Supporto tecnologia Hyper-Threading                                                                               |          | Socket 478<br>Processore Intel Northwood / Prescott fino a<br>3.4 GHz<br>Supporto tecnologia Hyper-Threading                                                                               |          |
| FSB                     | 400/ 533 / 800 MHz                                                                                                    |          | 400/ 533 / 800 MHz                                                                                                    |          |
| Chipset                 | Intel 865PE                                                                                                    |          | Intel 865PE                                                                                                    |          |
|                         | Intel ICH5                                                                                                    |          | Intel ICH5                                                                                                    |          |
|                         | ITE 8712F                                                                                                    |          | ITE 8712F                                                                                                    |          |
| Super I/O               | D<br>Controller velocità ventolina<br>Funzione "Smart Guardian" di ITE                                                                                                    |          | Monitoraggio hardware<br>Controller velocità ventolina<br>Funzione "Smart Guardian" di ITE                                                                                                 |          |
| Memoria<br>principale   | Alloggi DIMM DDR x 4<br>Ciascun DIMM supporta DDR<br>128/256/512MB e 1GB<br>Capacità massima della memoria 4GB<br>Modulo di memoria DDR a canale doppio<br>Supporto di DDR 266 / 333 / 400 |          | Alloggi DIMM DDR x 4<br>Ciascun DIMM supporta DDR<br>128/256/512MB e 1GB<br>Capacità massima della memoria 4GB<br>Modulo di memoria DDR a canale doppio<br>Supporto di DDR 266 / 333 / 400 |          |
| IDE                     | Controller IDE integrato<br>Modalità Bus Master Ultra DMA 33 / 66 /<br>100                                                                                                    |          | Controller IDE integrato<br>Modalità Bus Master Ultra DMA 33 / 66 /<br>100                                                                                                    |          |
|                         | Supporto modalità PIO Mode 0-4                                                                                                    |          | Supporto modalità PIO Mode 0-4                                                                                                    |          |
| SATA                    | Velocità di trasferimento dei dati fino a 1.5<br>Gb/s.                                                                                                    |          | Velocità di trasferimento dei dati fino a 1.5<br>Gb/s.                                                                                                    |          |
|                         | Compatibile specifiche SATA Versione 1.0.                                                                                                    |          | Compatibile specifiche SATA Versione 1.0.                                                                                                    |          |
| LAN                     | Realtek 8100C<br>Negoziazione automatica 10 / 100 Mb/s<br>Capacità Half / Full Duplex                                                                                                    |          | Realtek 8100C<br>Negoziazione automatica 10 / 100 Mb/s<br>Capacità Half / Full Duplex                                                                                                    |          |
| Codec<br>audio          | ALC 655<br>Uscita audio 6 canali<br>AC'97 Versione 2.3                                                                                                    |          | ALC 655 / 658 (optional)<br>Uscita audio 6 canali<br>AC'97 Versione 2.3                                                                                                    |          |
| Alloggi                 | Alloggio grafica AGP 8X<br>Alloggio PCI                                                                                                    | x1<br>x5 | Alloggio grafica AGP 8X<br>Alloggio PCI                                                                                                    | x1<br>x5 |
| Connettori<br>su scheda | Connettore floppy                                                                                                    | x1<br>x2 | Connettore floppy                                                                                                    | x1<br>x2 |
|                         | Connettore SATA                                                                                                    | x2       | Connettore SATA                                                                                                    | x2       |
|                         | Connettore pannello frontale                                                                                                    | x1       | Connettore pannello frontale                                                                                                    | x1       |
|                         | Connettore audio frontale                                                                                                    | x1       | Connettore audio frontale                                                                                                    | x1       |
|                         | Connettore CD-in                                                                                                    | x1       | Connettore CD-in                                                                                                    | x1       |
|                         | Connettore input S/PDIF (optional)                                                                                                    | x1       | Connettore input S/PDIF (optional)                                                                                                    | x1       |
|                         | Connettore output SPDIF                                                                                                    | x1       | Connettore output SPDIF                                                                                                    | x1       |
|                         | Collettore ventolina CPU                                                                                                    | x1       | Collettore ventolina CPU                                                                                                    | x1       |
|                         | Collettore ventolina sistema                                                                                                    | x1       | Collettore ventolina sistema                                                                                                    | x1       |
Ver 1.0 Ver 7.0 Collettore apertura telaio (optional) x1 Collettore apertura telaio (optional) x1 Collettore cancellazione CMOS Collettore cancellazione CMOS x1 x1 Connettore USB x2 Connettore USB x2 Connettore alimentazione (20 pin) x1 Connettore alimentazione (20 pin) x1 Connettore alimentazione (4 pin) x1 Connettore alimentazione (4 pin) x1 Tastiera PS/2 Tastiera PS/2 x1 x1 Mouse PS/2 x1 Mouse PS/2 x1 Porta seriale x1 Porta seriale x1 I/O pannello Porta stampante x1 Porta stampante x1 posteriore Porta LAN x1 Porta LAN x1 Porta USB x4 Porta USB x4 Connettore audio x3 Connettore audio x3 Dimension 225 mm (larghezza) x 294 mm (altezza) 225 mm (larghezza) x 294 mm (altezza) i scheda Windows 2K / XP Windows 2K / XP Sistemi Biostar si riserva il diritto di aggiungere o Biostar si riserva il diritto di aggiungere o operativi rimuovere il supporto di qualsiasi sistema rimuovere il supporto di qualsiasi sistema supportati

operativo senza preavviso.

operativo senza preavviso.

= **I86PE-A4** 

## Motherboard Manual \_\_\_\_\_

## **S**PANISH

| Ver 1.0    |                                          | Ver 7.0 |                                          |        |
|------------|------------------------------------------|---------|------------------------------------------|--------|
|            | Conector 478                             |         | Conector 478                             |        |
| CDU        | Procesador Intel Northwood / Prescott    | :       | Procesador Intel Northwood / Prescott    |        |
| CPU        | hasta 3,4 GHz                            |         | hasta 3,4 GHz                            |        |
|            | Soporta tecnología Hyper-Threading       |         | Soporta tecnología Hyper-Threading       |        |
| FSB        | 400 / 533 / 800 MHz                      |         | 400 / 533 / 800 MHz                      |        |
| Conjunto   | Intel 865PE                              |         | Intel 865PE                              |        |
| de chips   | Intel ICH5                               |         | Intel ICH5                               |        |
|            | ITE 8712F                                |         | ITE 8712F                                |        |
| Cúpor E/C  | Monitor hardware                         |         | Monitor hardware                         |        |
| Super E/S  | Controlador de velocidad de ventilador   | r       | Controlador de velocidad de ventilac     | lor    |
|            | Función "Guardia inteligente" de ITE     |         | Función "Guardia inteligente" de ITE     |        |
|            | Ranuras DIMM DDR x 4                     |         | Ranuras DIMM DDR x 4                     |        |
|            | Cada DIMM admite DDR de 128/256/51       | 12MB    | Cada DIMM admite DDR de 128/256/         | ′512MB |
| Memoria    | y 1GB                                    |         | y 1GB                                    |        |
| principal  | Capacidad máxima de memoria de 4G        | в       | Capacidad máxima de memoria de 4         | 1GB    |
|            | Módulo de memoria DDR de canal Dob       | ole     | Módulo de memoria DDR de canal Doble     |        |
|            | Admite DDR de 266 / 333 / 400 A          |         | Admite DDR de 266 / 333 / 400            |        |
|            | Controlador IDE integrado                |         | Controlador IDE integrado                |        |
| IDE        | Modo bus maestro Ultra DMA 33 / 66 / 100 |         | Modo bus maestro Ultra DMA 33 / 66 / 100 |        |
|            | Soporte los Modos PIO 0~4.               |         | Soporte los Modos PIO 0~4.               |        |
|            | Controlador ATA Serie Integrado          |         | Controlador ATA Serie Integrado          |        |
| SATA       | Tasas de transferencia de hasta 1.5 Gl   | b/s.    | Tasas de transferencia de hasta 1.5      | Gb/s.  |
|            | Compatible con la versión SATA 1.0.      |         | Compatible con la versión SATA 1.0.      | 1      |
|            | Realtek 8100C                            |         | Realtek 8100C                            |        |
| Red Local  | Negociación de 10 / 100 Mb/s             |         | Negociación de 10 / 100 Mb/s             |        |
|            | Funciones Half / Full dúplex             |         | Funciones Half / Full dúplex             |        |
| Cádaca da  | ALC 655                                  |         | ALC 655 / 658 (opcional)                 |        |
| conido     | Salida de sonido de 6 canales            |         | Salida de sonido de 6 canales            |        |
| soniao     | AC'97 Versión 2.3                        |         | AC'97 Versión 2.3                        |        |
| Danurac    | Ranura de gráficos AGP x8                | ×1      | Ranura de gráficos AGP x8                | x1     |
| Kallulas   | Ranura PCI                               | X5      | Ranura PCI                               | X5     |
| Conectore  | Conector disco flexible                  | X1      | Conector disco flexible                  | X1     |
| s en placa | Conector IDE                             | X2      | Conector IDE                             | X2     |
|            | Conector SATA                            | X2      | Conector SATA                            | X2     |
|            | Conector de panel frontal                | X1      | Conector de panel frontal                | X1     |
|            | Conector de sonido frontal               | X1      | Conector de sonido frontal               | X1     |
|            | Conector de entrada de CD                | X1      | Conector de entrada de CD                | X1     |
|            | Conector de entrada S/PDIF               | ×1      | Conector de entrada S/PDIF               | x1     |
|            | (opcional)                               |         | (opcional)                               |        |
|            |                                          |         |                                          |        |

\_\_\_\_\_ I86PE-A4

|            | Ver 1.0                                |         | Ver 7.0                                   |         |
|------------|----------------------------------------|---------|-------------------------------------------|---------|
|            | Conector de salida S/PDIF              | X1      | Conector de salida S/PDIF                 | X1      |
|            | Cabecera de ventilador de CPU          | X1      | Cabecera de ventilador de CPU             | X1      |
|            | Cabecera de ventilador de sistema      | X1      | Cabecera de ventilador de sistema         | X1      |
|            | Cabecera de chasis abierto(opcional)   | X1      | Cabecera de chasis abierto(opcional)      | X1      |
|            | Cabecera de borrado de CMOS            | X1      | Cabecera de borrado de CMOS               | X1      |
|            | Conector USB                           | X2      | Conector USB                              | X2      |
|            | Conector de alimentación               | X1      | Conector de alimentación                  | X1      |
|            | (20 patillas)                          |         | (20 patillas)                             |         |
|            | Conector de alimentación               | X1      | Conector de alimentación                  | X1      |
|            | (4 patillas)                           |         | (4 patillas)                              |         |
|            | Teclado PS/2                           | X1      | Teclado PS/2                              | X1      |
|            | Ratón PS/2                             | X1      | Ratón PS/2                                | X1      |
| Panel      | Puerto serie                           | X1      | Puerto serie                              | X1      |
| trasero de | Puerto de impresora                    | X1      | Puerto de impresora                       | X1      |
| E/S        | Puerto de red local                    | X1      | Puerto de red local                       | X1      |
|            | Puerto USB                             | X4      | Puerto USB                                | X4      |
|            | Conector de sonido                     | X3      | Conector de sonido                        | X3      |
| Tamaño de  | 225 mm (A) X 294 Mm (H)                |         | 225 mm (A) X 294 Mm (H)                   |         |
| la placa   |                                        |         |                                           |         |
| Sonorte de | Windows 2K / XP                        |         | Windows 2K / XP                           |         |
| sistema    | Biostar se reserva el derecho de añad  | dir o   | Biostar se reserva el derecho de añadir o |         |
| onerativo  | retirar el soporte de cualquier SO cor | n o sin | retirar el soporte de cualquier SO con    | n o sin |
| operativo  | aviso previo.                          |         | aviso previo.                             |         |

\_\_\_\_\_

## Motherboard Manual \_\_\_\_\_

## PORTUGUESE

| Ver 1.0                   |                                            | Ver 7.0                   |                                            |        |
|---------------------------|--------------------------------------------|---------------------------|--------------------------------------------|--------|
|                           | Socket 478                                 |                           | Socket 478                                 |        |
| CDU                       | Processador Intel Northwood / Prescott até |                           | Processador Intel Northwood / Prescott até |        |
| CPU                       | 3,4 GHz                                    |                           | 3,4 GHz                                    |        |
|                           | Suporta a tecnologia Hyper-Threading S     |                           | Suporta a tecnologia Hyper-Threadir        | ıg     |
| FSB                       | 400/ 533 / 800 MHz                         |                           | 400/ 533 / 800 MHz                         |        |
| Chinash                   | Intel 865PE                                |                           | Intel 865PE                                |        |
| Chipset                   | Intel ICH5                                 |                           | Intel ICH5                                 |        |
| For seifing a             | ITE 8712F                                  |                           | ITE 8712F                                  |        |
|                           | Monitorização do hardware                  |                           | Monitorização do hardware                  |        |
| ao Super                  | Controlador da velocidade da ventoir       | nha                       | Controlador da velocidade da ventoi        | nha    |
| 1/0                       | Função "Smart Guardian" da ITE             |                           | Função "Smart Guardian" da ITE             |        |
|                           | Ranhuras DIMM DDR x4                       |                           | Ranhuras DIMM DDR x4                       |        |
|                           | Cada módulo DIMM suporta uma me            | mória                     | Cada módulo DIMM suporta uma me            | emória |
| Memória                   | DDR de 128/256/512 MB & 1 GB               |                           | DDR de 128/256/512 MB & 1 GB               |        |
| principal                 | Capacidade máxima de memória: 4 0          | GB                        | Capacidade máxima de memória: 4            | GB     |
|                           | Módulo de memória DDR de canal duplo       |                           | Módulo de memória DDR de canal duplo       |        |
|                           | Suporta módulos DDR 266 / 333 / 40         | 00                        | Suporta módulos DDR 266 / 333 /            | 400    |
| Controlador IDE integrado |                                            | Controlador IDE integrado |                                            |        |
| IDE                       | Modo Bus master Ultra DMA 33 / 66 / 100    |                           | Modo Bus master Ultra DMA 33 / 66          | / 100  |
|                           | Suporta o modo PIO 0~4.                    |                           | Suporta o modo PIO 0~4.                    |        |
|                           | Controlador Serial ATA integrado           |                           | Controlador Serial ATA integrado           |        |
|                           | Velocidades de transmissão de dados        | s até                     | Velocidades de transmissão de dado         | s até  |
| SATA                      | 1.5 Gb/s.                                  |                           | 1.5 Gb/s.                                  |        |
|                           | Compatibilidade com a especificação SATA   |                           | Compatibilidade com a especificação SATA   |        |
|                           | versão 1.0.                                |                           | versão 1.0.                                |        |
|                           | Realtek 8100C                              |                           | Realtek 8100C                              |        |
| LAN                       | Auto negociação de 10 / 100 Mb/s           |                           | Auto negociação de 10 / 100 Mb/s           |        |
|                           | Capacidade semi/full-duplex                |                           | Capacidade semi/full-duplex                |        |
| Codoo do                  | ALC 655                                    |                           | ALC 655 / 658 (opcional)                   |        |
|                           | Saída de áudio de 6 canais                 |                           | Saída de áudio de 6 canais                 |        |
| SOIT                      | AC'97 Versão 2.3                           |                           | AC'97 Versão 2.3                           |        |
| Danhuraa                  | Ranhura gráfica AGP 8X                     | x1                        | Ranhura gráfica AGP 8X                     | x1     |
| Kalilluras                | Ranhura PCI                                | x5                        | Ranhura PCI                                | x5     |
| Conectore                 | Conector da unidade de disquetes           | x1                        | Conector da unidade de disquetes           | x1     |
| s na placa                | Conector IDE                               | x2                        | Conector IDE                               | x2     |
|                           | Conector SATA                              | x2                        | Conector SATA                              | x2     |
|                           | Conector do painel frontal                 | x1                        | Conector do painel frontal                 | x1     |
|                           | Conector de áudio frontal                  | x1                        | Conector de áudio frontal                  | x1     |
|                           | Conector para entrada de CDs               | x1                        | Conector para entrada de CDs               | x1     |
|                           |                                            |                           |                                            |        |

**\_\_\_\_\_** 186PE-A4

| Ver 1.0             |                                       | Ver 7.0 |                                       |        |
|---------------------|---------------------------------------|---------|---------------------------------------|--------|
|                     | Conector de entrada S/PDIF            |         | Conector de entrada S/PDIF            |        |
|                     | (opcional)                            | x1      | (opcional)                            | x1     |
|                     | Conector de saída S/PDIF              | x1      | Conector de saída S/PDIF              | x1     |
|                     | Conector da ventoinha da CPU          | x1      | Conector da ventoinha da CPU          | x1     |
|                     | Conector da ventoinha do sistema      | x1      | Conector da ventoinha do sistema      | x1     |
|                     | Conector para detecção da             |         | Conector para detecção da             |        |
|                     | abertura do chassis (opcional)        | x1      | abertura do chassis (opcional)        | x1     |
|                     | Conector para limpeza do CMOS         | x1      | Conector para limpeza do CMOS         | x1     |
|                     | Conector USB                          | x2      | Conector USB                          | x2     |
|                     | Conector de alimentação               | x1      | Conector de alimentação               | x1     |
|                     | (20 pinos)                            |         | (20 pinos)                            |        |
|                     | Conector de alimentação               | x1      | Conector de alimentação               | x1     |
|                     | (4 pinos)                             |         | (4 pinos)                             |        |
|                     | Teclado PS/2                          | x1      | Teclado PS/2                          | x1     |
| Entradas/           | Rato PS/2                             | x1      | Rato PS/2                             | x1     |
| Saídas no           | Porta série                           | x1      | Porta série                           | x1     |
|                     | Porta para impressora                 | x1      | Porta para impressora                 | x1     |
| traspiro            | Porta LAN                             | x1      | Porta LAN                             | x1     |
| traseno             | Porta USB                             | x4      | Porta USB                             | x4     |
|                     | Tomada de áudio                       | x3      | Tomada de áudio                       | x3     |
| Tamanho<br>da placa | 225 mm (L) X 294 mm (A)               |         | 225 mm (L) X 294 mm (A)               |        |
| Sistemas            | Windows 2K / XP                       |         | Windows 2K / XP                       |        |
| operativos          | A Biostar reserva-se o direito de adi | cionar  | A Biostar reserva-se o direito de adi | cionar |
| suportado           | ou remover suporte para qualquer s    | istema  | ou remover suporte para qualquer s    | istema |
| s                   | operativo com ou sem aviso prévio.    |         | operativo com ou sem aviso prévio.    |        |

## Motherboard Manual \_\_\_\_\_

## Polish

|           | Ver 1.0                                 |        | Ver 7.0                             |          |
|-----------|-----------------------------------------|--------|-------------------------------------|----------|
|           | Socket 478                              | S      | Socket 478                          |          |
| D         | Procesor Intel Northwood / Prescott do  | 3,4 Pi | rocesor Intel Northwood / Prescott  | : do 3,4 |
| Procesor  | GHz                                     | G      | GHz                                 |          |
|           | Obsługa technologii Hyper-Threading     |        | )bsługa technologii Hyper-Threadin  | g        |
| FSB       | 400/ 533 / 800 MHz                      | 4      | 00/ 533 / 800 MHz                   |          |
|           | Intel 865PE                             | Ir     | ntel 865PE                          |          |
| Chipset   | Intel ICH5                              | Ir     | ntel ICH5                           |          |
|           | Gniazda DDR DIMM x 4                    | G      | Gniazda DDR DIMM x 4                |          |
|           | Każde gniazdo DIMM obsługuje moduły     | ĸ      | ażde gniazdo DIMM obsługuje mod     | Juły     |
| /         | 128/256/512MB oraz 1GB DDR              | 1      | .28/256/512MB oraz 1GB DDR          |          |
| Pamięc    | Maks. wielkość pamięci 4GB              | м      | 1aks. wielkość pamięci 4GB          |          |
| głowna    | Moduł pamięci DDR z trybem podwójne     | jo M   | 1oduł pamięci DDR z trybem podwó    | ójnego   |
|           | kanału                                  |        | anału                               |          |
|           | Obsługa DDR 266 / 333 / 400             |        | )bsługa DDR 266 / 333 / 400         |          |
|           | ITE 8712F                               | П      | TE 8712F                            |          |
|           | Monitor H/W                             | м      | 1onitor H/W                         |          |
| Super I/O | Kontroler prędkości wentylatora         | ĸ      | Kontroler prędkości wentylatora     |          |
|           | Funkcja ITE "Smart Guardian"            | F      | unkcja ITE "Smart Guardian"         |          |
|           | Zintegrowany kontroler IDE              | Z      | Zintegrowany kontroler IDE          |          |
| IDE       | Ultra DMA 33 / 66 / 100 Tryb Bus Maste  | r U    | Jltra DMA 33 / 66 / 100 Tryb Bus M  | laster   |
|           | obsługa PIO tryb 0~4                    | o      | bsługa PIO tryb 0~4                 |          |
|           | Zintegrowany kontroler Serial ATA       | Z      | integrowany kontroler Serial ATA    |          |
| CATA      | Transfer danych do 1.5 Gb/s.            | T      | ransfer danych do 1.5 Gb/s.         |          |
| SATA      | Zgodność ze specyfikacją SATA w wersj   | Z      | Igodność ze specyfikacją SATA w w   | ersji    |
|           | 1.0.                                    |        | 0.                                  |          |
|           | Realtek 8100C                           | R      | lealtek 8100C                       |          |
|           | 10 / 100 Mb/s z automatyczną negocja    | ją 1   | .0 / 100 Mb/s z automatyczną nego   | ocjacją  |
| LAN       | szybkości                               | SZ     | szybkości                           |          |
|           | Działanie w trybie połowicznego / pełne | go D   | )ziałanie w trybie połowicznego / p | ełnego   |
|           | dupleksu                                | d      | lupleksu                            |          |
| Kodok     | ALC 655                                 | A      | LC 655 / 658 (opcja)                |          |
| dźwiekowy | 6 kanałowe wyjście audio                | 6      | kanałowe wyjście audio              |          |
| uzwiękowy | AC'97 w wersji 2.3                      | A      | C'97 w wersji 2.3                   |          |
| Gniazda   | Gniazdo grafiki AGP 8X x:               | G      | Gniazdo grafiki AGP 8X              | x1       |
| Gillazua  | Gniazdo PCI x                           | G      | iniazdo PCI                         | x5       |
| Złącza    | Złącze napędu dyskietek x2              | Z      | łącze napędu dyskietek              | x1       |
| wbudowan  | Złącze IDE x2                           | Z      | Złącze IDE                          | x2       |
| e         | Złącze SATA x2                          | Z      | Złącze SATA                         | x2       |
|           | Złącze panela przedniego x:             | Z      | Złącze panela przedniego            | x1       |

\_\_\_\_\_\_ I86PE-A4

|                  | Ver 1.0                           |          | Ver 7.0                           |           |
|------------------|-----------------------------------|----------|-----------------------------------|-----------|
|                  | Przednie złącze audio             | x1       | Przednie złącze audio             | x1        |
|                  | Złącze wejścia CD                 | x1       | Złącze wejścia CD                 | x1        |
|                  | Złącze wejścia S/PDIF (opcja)     | x1       | Złącze wejścia S/PDIF (opcja)     | x1        |
|                  | Złącze wyjścia S/PDIF             | x1       | Złącze wyjścia S/PDIF             | x1        |
|                  | Złącze główkowe wentylatora       |          | Złącze główkowe wentylatora       |           |
|                  | procesora                         | x1       | procesora                         | x1        |
|                  | Złącze główkowe wentylatora       |          | Złącze główkowe wentylatora       |           |
|                  | systemowego                       | x1       | systemowego                       | x1        |
|                  | Złącze główkowe otwarcia          |          | Złącze główkowe otwarcia          |           |
|                  | obudowy (opcja)                   | x1       | obudowy (opcja)                   | x1        |
|                  | Złącze główkowe kasowania         |          | Złącze główkowe kasowania         |           |
|                  | CMOS                              | x1       | CMOS                              | x1        |
|                  | Złącze USB                        | x2       | Złącze USB                        | x2        |
|                  | Złącze zasilania (20 pinowe)      | x1       | Złącze zasilania (20 pinowe)      | x1        |
|                  | Złącze zasilania (4 pinowe)       | x1       | Złącze zasilania (4 pinowe)       | x1        |
|                  | Klawiatura PS/2                   | x1       | Klawiatura PS/2                   | x1        |
|                  | Mysz PS/2                         | x1       | Mysz PS/2                         | x1        |
| Back Danal       | Port szeregowy                    | x1       | Port szeregowy                    | x1        |
|                  | Port drukarki                     | x1       | Port drukarki                     | x1        |
| 1/0              | Port LAN                          | x1       | Port LAN                          | x1        |
|                  | Port USB                          | x4       | Port USB                          | x4        |
|                  | Gniazdo audio                     | x3       | Gniazdo audio                     | x3        |
| Wymiary<br>płyty | 225 mm (S) X 294 mm (W)           |          | 225 mm (S) X 294 mm (W)           |           |
| Obsluga          | Windows 2K / XP                   |          | Windows 2K / XP                   |           |
| systemu          | Biostar zastrzega sobie prawo dod | awania   | Biostar zastrzega sobie prawo dod | lawania   |
| operacyjn        | lub odwoływania obsługi dowolneg  | 0        | lub odwoływania obsługi dowolneg  | JO        |
| ego              | systemu operacyjnego bez powiad   | omienia. | systemu operacyjnego bez powiac   | lomienia. |

## Motherboard Manual \_\_\_\_\_

## RUSSIAN

|                                      | Ver 1.0                                                                                                    | Ver 7.0                                                                                                    |
|--------------------------------------|----------------------------------------------------------------------------------------------------|----------------------------------------------------------------------------------------------------|
| СРU<br>(централь<br>ный<br>процессор | Гнездо 478<br>Процессор Intel Northwood / Prescott до<br>3.4 ГГц                                                                                                    | Гнездо 478<br>Процессор Intel Northwood / Prescott до<br>3.4 ГГц                                                                                                    |
| )                                    | Поддержка технологии Hyper-Threading                                                                                                    | Поддержка технологии Hyper-Threading                                                                                                    |
| FSB                                  | 400/ 533 / 800 МГц                                                                                                    | 400/ 533 / 800 МГц                                                                                                    |
| Набор<br>микросхе<br>м               | Intel 865PE<br>Intel ICH5                                                                                                    | Intel 865PE<br>Intel ICH5                                                                                                    |
| Основная<br>память                   | Слоты DDR DIMM x 4<br>Каждый модуль DIMM поддерживает<br>128/256/512M5 & 1ГБ DDR<br>Максимальная ёмкость памяти 4 ГБ<br>Модуль памяти с двухканальным<br>режимом DDR<br>Поддержка DDR 266 / 333 / 400 | Слоты DDR DIMM x 4<br>Каждый модуль DIMM поддерживает<br>128/256/512M5 & 1ГБ DDR<br>Максимальная ёмкость памяти 4 ГБ<br>Модуль памяти с двухканальным<br>режимом DDR<br>Поддержка DDR 266 / 333 / 400 |
| Super I/O                            | ITE 8712F<br>Аппаратный монитор<br>Регулятор скорости<br>Функция ITE "Smart Guardian"<br>(Интеллектуальная защита)                                                                                    | ITE 8712F<br>Аппаратный монитор<br>Регулятор скорости<br>Функция ITE "Smart Guardian"<br>(Интеллектуальная защита)                                                                                    |
| IDE                                  | Встроенное устройство управления<br>встроенными интерфейсами устройств<br>Режим "хозяина" шины Ultra DMA 33 / 66 /<br>100<br>Поддержка режима PIO 0~4,                                                | Встроенное устройство управления<br>встроенными интерфейсами устройств<br>Режим "хозяина" шины Ultra DMA 33 / 66 /<br>100<br>Поддержка режима PIO 0~4,                                                |
| SATA                                 | Встроенное последовательное<br>устройство управления АТА<br>скорость передачи данных до 1.5<br>гигабит/с.<br>Соответствие спецификации SATA версия<br>1.0.                                            | Встроенное последовательное<br>устройство управления АТА<br>скорость передачи данных до 1.5<br>гигабит/с.<br>Соответствие спецификации SATA версия<br>1.0.                                            |
| Локальна<br>я сеть                   | Realtek 8100C<br>Автоматическое согласование 10 / 100<br>M6/c<br>Частичная / полная дуплексная<br>способность                                                                                         | Realtek 8100C<br>Автоматическое согласование 10 / 100<br>M6/c<br>Частичная / полная дуплексная<br>способность                                                                                         |
| Звуковой<br>кодек                    | ALC 655<br>Шестиканальный звуковой выход<br>АС'97 Версия 2.3                                                                                                    | ALC 655 / 658 (дополнительно)<br>Шестиканальный звуковой выход<br>АС'97 Версия 2.3                                                                                                    |

\_\_\_\_\_\_ I86PE-A4

|                  | Ver 1.0                          |    | Ver 7.0                          |    |
|------------------|----------------------------------|----|----------------------------------|----|
|                  | Графический слот АGP 8Х          | x1 | Графический слот АGP 8X          | x1 |
| Слоты            | Слот РСІ                         | x5 | Слот РСІ                         | x5 |
|                  | Разъём НГМД                      | x1 | Разъём НГМД                      | x1 |
|                  | Разъём IDE                       | x2 | Разъём IDE                       | x2 |
|                  | Разъём SATA                      | x2 | Разъём SATA                      | x2 |
|                  | Разъём на лицевой панели         | x1 | Разъём на лицевой панели         | x1 |
|                  | Входной звуковой разъём          | x1 | Входной звуковой разъём          | x1 |
|                  | Разъём ввода для CD              | x1 | Разъём ввода для CD              | x1 |
|                  | Разъём ввода для S/PDIF          |    | Разъём ввода для S/PDIF          |    |
|                  | (дополнительно)                  | x1 | (дополнительно)                  | x1 |
|                  | Разъём вывода для S/PDIF         | x1 | Разъём вывода для S/PDIF         | x1 |
| Bethooluu        | Контактирующее приспособление    |    | Контактирующее приспособление    |    |
| ый рээлём        | вентилятора центрального         |    | вентилятора центрального         |    |
| ый развем        | процессора                       | x1 | процессора                       | x1 |
|                  | Контактирующее приспособление    |    | Контактирующее приспособление    |    |
|                  | вентилятора системы              | x1 | вентилятора системы              | x1 |
|                  | Шасси открытого контактирующего  | 1  | Шасси открытого контактирующего  | )  |
|                  | приспособления (дополнительно)   | x1 | приспособления (дополнительно)   | x1 |
|                  | Открытое контактирующее          |    | Открытое контактирующее          |    |
|                  | приспособление CMOS              | x1 | приспособление CMOS              | x1 |
|                  | USB-разъём                       | x2 | USB-разъём                       | x2 |
|                  | Разъем питания (20 вывод)        | x1 | Разъем питания (20 вывод)        | x1 |
|                  | Разъем питания (4 вывод)         | x1 | Разъем питания (4 вывод)         | x1 |
|                  | Клавиатура PS/2                  | x1 | Клавиатура PS/2                  | x1 |
| 200000           | Мышь PS/2                        | x1 | Мышь PS/2                        | x1 |
| Задпяя<br>пацоль | Последовательный порт            | x1 | Последовательный порт            | x1 |
| спелств          | Порт подключения принтера        | x1 | Порт подключения принтера        | x1 |
| ввода-вы         | Порт LAN                         | x1 | Порт LAN                         | x1 |
| вола             | USB-порт                         | x4 | USB-порт                         | x4 |
| вода             | Гнездо для подключения           |    | Гнездо для подключения           |    |
| -                | наушников                        | x3 | наушников                        | x3 |
| Размер<br>панели | 225 мм (Ш) Х 294 мм (В)          |    | 225 мм (Ш) Х 294 мм (В)          |    |
|                  | Windows 2K / XP                  |    | Windows 2K / XP                  |    |
| Поллеруии        | Biostar сохраняет за собой право |    | Biostar сохраняет за собой право |    |
| а ОЅ             | добавлять или удалять средства   |    | добавлять или удалять средства   |    |
| 4 05             | обеспечения для OS с или без     |    | обеспечения для OS с или без     |    |
|                  | предварительного уведомления.    |    | предварительного уведомления.    |    |

\_\_\_\_\_

## Motherboard Manual \_\_\_\_\_

## ARABIC

| Ver 7.0                                        | Ver 1.0                                        |                            |
|------------------------------------------------|------------------------------------------------|----------------------------|
| 478مقيس                                        | 478مقيس                                        |                            |
| بسرعة تصل Intel Northwood / Prescottمعالجات    | بسرعة تصل Intel Northwood / Prescottمعالجات    | وحدة المعالجة              |
| إلى 3.4 جيجا هرتز                              | إلى 3.4 جيجا هرتز                              | المركزية                   |
| Hyper-Threadingتدعم تقنية                      | Hyper-Threadingتدعم تقنية                      |                            |
| ميجا هرنز 800 / 533 /400نردد                   | ميجا هرنز 800 / 533 /400نترىد                  | الناقل الأمامي<br>الجانبي  |
| Intel 865PE                                    | Intel 865PE                                    | -11.11 70                  |
| Intel ICH5                                     | Intel ICH5                                     | مجموعه السرائح             |
| فتحة DDR DIMMعدد 4                             | فتحة DDR DIMMعدد 4                             |                            |
| سعة DDR تدعم ذاكرة من نوع DIMMتدعم كل فتحة     | سعة DDR تدعم ذاكرة من نوع DIMMتدعم كل فتحة     |                            |
| ميجا بايت و1 جيجا بايت128/256/512              | ميجا بايت و1 جيجا بايت128/256/512              |                            |
| سعة ذاكرة قصوى 4 جيجا بايت                     | سعة ذاكرة قصوى 4 جيجا بايت                     | الذاكرة الرئيسية           |
| أحادية/مزدوجة القناةDDRوحدة ذاكرة              | أحادية/مزدوجة القناةDDRوحدة ذاكرة              |                            |
| DDR / 333 / 305 سعات DDRتدعم الذاكرة من نوع    | DDR / 333 / 365 سعات DDRتدعم الذاكرة من نوع    |                            |
| ميجا بايت                                      | میجا بایت                                      |                            |
| ITE 8712F                                      | ITE 8712F                                      |                            |
| مراقب لمعرفة حالة الأجهزة                      | مراقب لمعرفة حالة الأجهزة                      |                            |
| مراقب في سرعة المروحة                          | مراقب في سرعة المروحة                          | Super I/O                  |
| ITE من <sup>"</sup> Smart Guardian" وظيفة      | ۔<br>ITE من "Smart Guardian"وظيفة              |                            |
| متكاملIDEمتحكم                                 | متكاملIDEمتحكم                                 |                            |
| Ultra DMA 33 / 66 / 100ناقل بتقنية             | Ultra DMA 33 / 66 / 100ناقل بتقنية             |                            |
| وضع رئيسي                                      | وضع رئيسي                                      | منفد IDE                   |
| 4~PIO Mode 0دعم وضع                            | PIO Mode 0~4دعم وضع                            |                            |
| متکاملSerial ATAمتحکم                          | متكاملSerial ATAمتحكم                          |                            |
| نقل البيانات بسر عات تصل إلى 1.5 جيجابت/ثانية. | نقل البيانات بسر عات تصل إلى 1.5 جيجابت/ثانية. | SATA                       |
| .1.0 الإصدار SATAمطابقة لمواصفات               | 1.0. الإصدار SATAمطابقة لمواصفات               |                            |
| Realtek 8100C                                  | Realtek 8100C                                  |                            |
| تفاوض تلقائي 100/10 ميجا بايت / ثانية          | تفاوض تلقائي 100/10 ميجا بايت / ثانية          | شبكة داخلية                |
| إمكانية النقل المزدوج الكامل/النصفي            | إمكانية النقل المزدوج الكامل/النصفي            | 100/10                     |
| ALC655 / 658(اختياري)                          | ALC655                                         |                            |
| قنوات لخرج الصوت6                              | قنوات لخرج الصوت6                              | كوديك الصوت                |
| AC'97 من 2.3الإصدار                            | AC'97 من 2.3الإصدار                            |                            |
| فتحة AGP فئة 8X لبطقة الرسومات عدد إ           | فتحة AGP فئة 8X لبطقة الرسومات عد إ            | الفتحات                    |
| قتحة PCI عدد 5                                 | قتحة PCI عدد 5                                 |                            |
| منفذ محرك أقراص مرنة عد إ                      | منفذ محرك أقراص مرنة عد [                      | المنافذ على سطح<br>االه حة |
| منفذ IDE عدد 2                                 | منفذ IDE عد 2                                  | اللوحد                     |
| منفذ SATA عدد 2                                | عند 2 SATA منفذ                                |                            |
| منفذ اللوحة الأمامية عدد [                     | منفذ اللوحة الأملمية عدد [                     |                            |

\_\_\_\_\_\_ I86PE-A4

|              | Ver 7.0                                                                            |            | Ver 1.0                                                                  |                                           |
|--------------|------------------------------------------------------------------------------------|------------|--------------------------------------------------------------------------|-------------------------------------------|
| عد [         | منفذ الصوت الأملمي                                                                 | عد [       | منفذ الصوت الأملمي                                                       |                                           |
| عد [         | منفذ CD-IN                                                                         | عدد [      | منفذ CD-IN                                                               |                                           |
| عدد [        | منفذ دخل S/PDIF (اختياري)                                                          | عدد 1      | منفذ دخل S/PDIF (اختياري)                                                |                                           |
| عد [         | منفذ خرج S/PDIF                                                                    | عدد 1      | منفذ خرج S/PDIF                                                          |                                           |
| عدد [        | وصلة مروحة وحدة المعالجة المركزية                                                  | عدد 1      | وصلة مروحة وحدة المعالجة المركزية                                        |                                           |
| عدد [        | وصلةمروحة النظام                                                                   | عدد 1      | وصلة مروحة النظام                                                        |                                           |
| عدد [        | وصلة فتح الهيكل(اختياري)                                                           | عدد 1      | وصلة قتح الهيكل(اختياري)                                                 |                                           |
| عد [         | وصلة مسح CMOS                                                                      | عدد [      | وصلة مسح CMOS                                                            |                                           |
| عدد 2        | منفذ USB                                                                           | عدد 2      | منفذ USB                                                                 |                                           |
| عد [         | منفذ توصيل الطاقة (20دبوس)                                                         | عدد [      | منفذ توصيل الطاقة (20دبوس)                                               |                                           |
| عد [         | منفذ توصيل الطقة (41باييس)                                                         | عدد [      | منفذ توصيل الطاقة (41باييس)                                              |                                           |
| عد [         | لوحة مفاتيح PS/2                                                                   | عدد [      | لوحة مفاتيح PS/2                                                         |                                           |
| عدد [        | ماوس PS/2                                                                          | عدد 1      | ماوس PS/2                                                                |                                           |
| عد [         | منفذ تسلسلي                                                                        | عدد 1      | منفذ تسلسلي                                                              | . / 1                                     |
| عد [         | منفذ طابعة                                                                         | عد [       | منفذ طابعة                                                               | مناقد دهن <i>إ</i> هر ج<br>اللوحة الخلفية |
| عد [         | منفذ شبكة اتصىل محلية                                                              | عدد [      | منفذ شبكة اتصىل محلية                                                    |                                           |
| عد 4         | منافذ USB                                                                          | عد 4       | منافذ USB                                                                |                                           |
| عد 3         | مقبس صوت                                                                           | عدد 3      | مقبس صوت                                                                 |                                           |
|              | 225 مم (عرض) X 294 مم (ارتفاع)                                                     |            | 225 مم (عرض) X 294 مم (ارتفاع)                                           | حجم اللوحة                                |
|              | Windows 2K / XP                                                                    |            | Windows 2K / XP                                                          | دعم أنظمة                                 |
| Biostaıتحتفظ | بحقها في إضافة او إزالة الدعم لاي نظام <sup>-</sup><br>تشغيل بإخطار أو بدون إخطار. | Biostتحتفظ | بحقها في إضافة او ازالة الدعم لاي نظام ar<br>تشغيل بإخطار أو بدون إخطار. | التشغيل                                   |

## Motherboard Manual \_\_\_\_\_

## JAPANESE

|           | Ver 1.0                          |       | Ver 7.0                          |        |
|-----------|----------------------------------|-------|----------------------------------|--------|
|           | Socket 478                       |       | Socket 478                       |        |
| CDU       | 最大3.4 GHzのIntel Northwood / Pres | cottプ | 最大3.4 GHzのIntel Northwood / Pres | scottプ |
| CPU       | ロセッサ                             |       | ロセッサ                             |        |
|           | ハイパースレッドテクノロジをサポートし              | ます    | ハイパースレッドテクノロジをサポート               | します    |
| FSB       | 400/ 533 / 800 MHz               |       | 400/ 533 / 800 MHz               |        |
| チップセッ     | Intel 865PE                      |       | Intel 865PE                      |        |
| <u>۲</u>  | Intel ICH5                       |       | Intel ICH5                       |        |
|           | DDR DIMMスロット x 4                 |       | DDR DIMMスロット x 4                 |        |
|           | 各DIMMは128/256/512MB & 1GB DD     | Rをサ   | 各DIMMは128/256/512MB & 1GB DD     | Rをサ    |
| 11111     | ポート                              |       | ポート                              |        |
| メインメモ     | 最大メモリ容量4GB                       |       | 最大メモリ容量4GB                       |        |
| 9         | デュアル チャンネルモードDDRメモリモ             | ジュ    | デュアル チャンネルモードDDRメモリモ             | ミジュ    |
|           | - <i>n</i>                       |       | - <i>n</i>                       |        |
|           | DDR 266 / 333 / 400 をサポート        |       | DDR 266 / 333 / 400 をサポート        |        |
|           | ITE 8712F                        |       | ITE 8712F                        |        |
| Super I/O | H/Wモニター                          |       | H/Wモニター                          |        |
| Super 1/0 | ファン速度コントローラ/ モニター                |       | ファン速度コントローラ/ モニター                |        |
|           | ITEの「スマートガーディアン」機能               |       | ITEの「スマートガーディアン」機能               |        |
|           | 統合IDEコントローラ                      |       | 統合IDEコントローラ                      |        |
| IDE       | Ultra DMA 33 / 66 / 100バスマスタモ-   | ード    | Ultra DMA 33 / 66 / 100 バスマスタモ   | ード     |
|           | PIO Mode 0~4のサポート                |       | PIO Mode 0~4のサポート                |        |
|           | 統合シリアルATAコントローラ                  |       | 統合シリアルATAコントローラ                  |        |
| SATA      | 最高1.5 Gb/秒のデータ転送速度               |       | 最高1.5 Gb/秒のデータ転送速度               |        |
|           | SATAバージョン1.0仕様に準拠。               |       | SATAバージョン1.0仕様に準拠。               |        |
| 10/100    | Realtek 8100C                    |       | Realtek 8100C                    |        |
|           | 10 / 100 Mb/sオートネゴシエーション         |       | 10 / 100 Mb/sオートネゴシエーション         |        |
|           | 半/全二重機能                          |       | 半/全二重機能                          |        |
| サウンド      | ALC 655                          |       | ALC 655 / 658 (オプション)            |        |
| Codec     | 6チャンネルオーディオアウト                   |       | 6チャンネルオーディオアウト                   |        |
| couce     | AC'97バージョン2.3                    |       | AC'97バージョン2.3                    |        |
| 7 7 1 1   | AGP 8X グラフィックススロット               | x1    | AGP 8X グラフィックススロット               | x1     |
| スロット      | PCIスロット                          | x5    | PCIスロット                          | x5     |
| オンボード     | フロッピーコネクタ                        | x1    | フロッピーコネクタ                        | x1     |
| コネクタ      | IDEコネクタ                          | x2    | IDEコネクタ                          | x2     |
|           | SATAコネクタ                         | x2    | SATAコネクタ                         | x2     |
|           | フロントパネルコネクタ                      | x1    | フロントパネルコネクタ                      | x1     |
|           | フロントオーディオコネクタ                    | x1    | フロントオーディオコネクタ                    | x1     |
|           | CDインコネクタ                         | x1    | CDインコネクタ                         | x1     |
|           | S/PDIFインコネクタ (オプション)             | x1    | S/PDIFインコネクタ (オプション)             | x1     |

**\_\_\_\_\_ I86PE-A4** 

|            | Ver 1.0                  |     | Ver 7.0                          |     |
|------------|--------------------------|-----|----------------------------------|-----|
|            | S/PDIFアウトコネクタ            | x1  | S/PDIFアウトコネクタ                    | x1  |
|            | CPUファンヘッダ                | x1  | CPUファンヘッダ                        | x1  |
|            | システムファンヘッダ               | x1  | システムファンヘッダ                       | x1  |
|            | シャーシオープンヘッダ(オプション)       | x1  | シャーシオープンヘッダ(オプション)               | x1  |
|            | CMOSクリアヘッダ               | x1  | CMOSクリアヘッダ                       | x1  |
|            | USBコネクタ                  | x2  | USBコネクタ                          | x2  |
|            | 電源コネクタ(20ピン)             | x1  | 電源コネクタ(20ピン)                     | x1  |
|            | 電源コネクタ(4ピン)              | x1  | 電源コネクタ(4ピン)                      | x1  |
|            | PS/2キーボード                | x1  | PS/2キーボード                        | x1  |
|            | <b>PS/2</b> マウス          | x1  | <b>PS/2</b> マウス                  | x1  |
| 悲声パタル      | シリアルポート                  | x1  | シリアルポート                          | x1  |
| 月山ハイル      | プリンタポート                  | x1  | プリンタポート                          | x1  |
| 1/0        | LANポート                   | x1  | LANポート                           | x1  |
|            | USBポート                   | x4  | USBポート                           | x4  |
|            | オーディオジャック                | x3  | オーディオジャック                        | x3  |
| ボードサイ<br>ズ | 225 mm (幅) X 294 mm (高さ) |     | <b>225 mm (幅) X 294 mm (</b> 高さ) |     |
| 05++++     | Windows 2K / XP          |     | Windows 2K / XP                  |     |
| U39示一      | Biostarは事前のサポートなしにOSサポ   | ートを | Biostarは事前のサポートなしにOSサポ           | ートを |
| r          | 追加または削除する権利を留保します。       |     | 追加または削除する権利を留保します。               |     |

\_\_\_\_\_

# Table of Contents

| BIOS | Setup                     | 1 |
|------|---------------------------|---|
| 1    | Main Menu                 | 4 |
| 2    | Standard CMOS Features    | 7 |
| 3    | Advanced BIOS Features    | 9 |
| 4    | Advanced Chipset Features |   |
| 5    | Integrated Peripherals    |   |
| 6    | Power Management Setup    |   |
| 7    | PnP/PCI Configurations    |   |
| 8    | PC Health Status          |   |
| 9    | Frequency Control         |   |

## **BIOS SETUP**

#### Introduction

This manual discussed Award<sup>™</sup> Setup program built into the ROM BIOS. The Setup program allows users to modify the basic system configuration. This special information is then stored in battery-backed RAM so that it retains the Setup information when the power is turned off.

The Award BIOS<sup>™</sup> installed in your computer system's ROM (Read Only Memory) is a custom version of an industry standard BIOS. This means that it supports Intel Pentium <sup>®</sup> 4 processor input/output system. The BIOS provides critical low-level support for standard devices such as disk drives and serial and parallel ports.

Adding important has customized the Award BIOS<sup>™</sup>, but nonstandard, features such as virus and password protection as well as special support for detailed fine-tuning of the chipset controlling the entire system.

The rest of this manual is intended to guide you through the process of configuring your system using Setup.

#### Plug and Play Support

These AWARD BIOS supports the Plug and Play Version 1.0A specification. ESCD (Extended System Configuration Data) write is supported.

#### EPA Green PC Support

This AWARD BIOS supports Version 1.03 of the EPA Green PC specification.

#### APM Support

These AWARD BIOS supports Version 1.1&1.2 of the Advanced Power Management (APM) specification. Power management features are implemented via the System Management Interrupt (SMI). Sleep and Suspend power management modes are supported. This AWARD BIOS can manage power to the hard disk drives and video monitors.

#### ACPI Support

Award ACPI BIOS support Version 1.0 of Advanced Configuration and Power interface specification (ACPI). It provides ASL code for power management and device configuration capabilities as defined in the ACPI specification, developed by Microsoft, Intel and Toshiba.

### PCI Bus Support

This AWARD BIOS also supports Version 2.1 of the Intel PCI

(Peripheral Component Interconnect) local bus specification.

## **DRAM Support**

DDR DRAM (Double Data Rate Synchronous DRAM) are supported.

#### Supported CPUs

This AWARD BIOS supports the Intel Pentium <sup>®</sup> 4 CPU.

## **Using Setup**

In general, you use the arrow keys to highlight items, press <Enter> to select, use the <PgUp> and <PgDn> keys to change entries, press <F1> for help and press <Esc> to quit. The following table provides more detail about how to navigate in the Setup program by using the keyboard.

| /           |                                                          |
|-------------|----------------------------------------------------------|
| Keystroke   | Function                                                 |
| Up arrow    | Move to previous item                                    |
| Down arrow  | Move to next item                                        |
| Left arrow  | Move to the item on the left (menu bar)                  |
| Right arrow | Move to the item on the right (menu bar)                 |
| Move Enter  | Move to the item you desired                             |
| PgUp key    | Increase the numeric value or make changes               |
| PgDn key    | Decrease the numeric value or make changes               |
| + Key       | Increase the numeric value or make changes               |
| - Key       | Decrease the numeric value or make changes               |
| Esc key     | Main Menu – Quit and not save changes into CMOS          |
|             | Status Page Setup Menu and Option Page Setup Menu – Exit |
|             | Current page and return to Main Menu                     |
| F1 key      | General help on Setup navigation keys                    |
| F5 key      | Load previous values from CMOS                           |
| F7 key      | Load the optimized defaults                              |
| F10 key     | Save all the CMOS changes and exit                       |

## 1 Main Menu

Once you enter Award BIOS™ CMOS Setup Utility, the Main Menu will appear on the screen.

**●**<sup>\*</sup> WARNING

The information about BIOS defaults on manual (**Figure 1,2,3,4,5,6,7,8,9**) is just for reference; please refer to the BIOS installed on board, for update information.

The Main Menu allows you to select from several setup functions. Use the arrow keys to select among the items and press <Enter> to accept and enter the sub-menu.

| Phoenix - AwardBIOS CMOS Setup Utility                                                                                                    |                                                                                                    |  |  |  |
|----------------------------------------------------------------------------------------------------|----------------------------------------------------------------------------------------------------|--|--|--|
| <ul> <li>Standard CMOS Features</li> <li>Advanced BIOS Features</li> <li>Advanced Chipset Features</li> <li>Integrated Peripherals</li> <li>Power Management Setup</li> <li>PnP/PCI Configurations</li> <li>PC Health Status</li> </ul> | ▶ Frequency/Voltage Control<br>Load Optimized Defaults<br>Set Supervisor Password<br>Set User Password<br>Save & Exit Setup<br>Exit Without Saving<br>Upgrade BIOS |  |  |  |
| Esc : Quit F9 : Menu in BIOS ↑↓++ : Select Item<br>F10 : Save & Exit Setup                                                                                                    |                                                                                                    |  |  |  |
| Time, Date, Hard Disk Type                                                                                                    |                                                                                                    |  |  |  |

## 1.1 STANDARD CMOS FEATURES

This submenu contains industry standard configurable options.

### 1.2 ADVANCED BIOS FEATURES

This submenu allows you to configure enhanced features of the BIOS.

### 1.3 ADVANCED CHIPSET FEATURES

This submenu allows you to configure special chipset features.

### 1.4 INTEGRATED PERIPHERALS

This submenu allows you to configure certain IDE hard drive options and Programmed Input/ Output features.

## 1.5 POWER MANAGEMENT SETUP

This submenu allows you to configure the power management features.

#### 1.6 **PNP/PCI** CONFIGURATIONS

This submenu allows you to configure certain "Plug and Play" and PCI options.

#### 1.7 PC HEALTH STATUS

This submenu allows you to monitor the hardware of your system.

#### 1.8 FREQUENCY CONTROL

This submenu allows you to change CPU Vcore Voltage and CPU/PCI clock.

(However, this function is strongly recommended not to use. Not properly change the voltage and clock may cause CPU or M/B damage!)

#### 1.8 LOAD OPTIMIZED DEFAULTS

This selection allows you to reload the BIOS when the system is having problems particularly with the boot sequence. These configurations are factory settings optimized for this system. A confirmation message will be displayed before defaults are set.

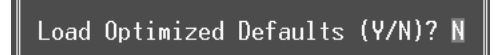

#### 1.9 SET SUPERVISOR PASSWORD

Setting the supervisor password will prohibit everyone except the supervisor from making changes using the CMOS Setup Utility. You will be prompted with to enter a password.

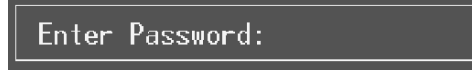

### 1.10 Set User Password

If the Supervisor Password is not set, then the User Password will function in the same way as the Supervisor Password. If the Supervisor Password is set and the User Password is set, the "User" will only be able to view configurations but will not be able to change them.

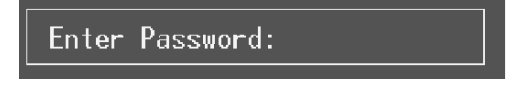

## 1.11 SAVE & EXIT SETUP

Save all configuration changes to CMOS(memory) and exit setup. Confirmation message will be displayed before proceeding.

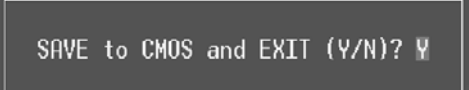

### 1.12 EXIT WITHOUT SAVING

Abandon all changes made during the current session and exit setup. Confirmation message will be displayed before proceeding.

Quit Without Saving (Y/N)? N

## **UPGRADE BIOS**

This submenu allows you to upgrade bios.

BIOS UPDATE UTILITY (Y/N)? N

## 2 Standard CMOS Features

The items in Standard CMOS Setup Menu are divided into 10 categories. Each category includes no, one or more than one setup items. Use the arrow keys to highlight the item and then use the<PgUp> or <PgDn> keys to select the value you want in each item.

| Phoenix - AwardBIOS CMOS Setup Utility<br>Standard CMOS Features                                       |                                          |                                            |  |  |  |
|----------------------------------------------------------------------------------------------------|------------------------------------------|--------------------------------------------|--|--|--|
| Date (mm:dd:yy)                                                                                        | Tue, Apr 15 2003                         | Item Help                                  |  |  |  |
| ► TDE Primary Master                                                                                   |                                          | Menu Level ►                               |  |  |  |
| <ul> <li>► IDE Primary Slave</li> <li>► IDE Secondary Master</li> <li>► IDE Secondary Slave</li> </ul> |                                          | Change the day, month,<br>year and century |  |  |  |
| Drive A<br>Drive B                                                                                     | [1.44M, 3.5 in.]<br>[None]               |                                            |  |  |  |
| Video<br>Halt On                                                                                       | [EGA/VGA]<br>[All , But Keyboard]        |                                            |  |  |  |
| Base Memory<br>Extended Memory<br>Total Memory                                                         | 640K<br>65472K<br>1024K                  |                                            |  |  |  |
|                                                                                                    |                                          |                                            |  |  |  |
| →+:Move Enter:Select +/<br>F5:Previous Valu                                                            | -/PU/PD:Value F10:Save H<br>es F7: Optim | ESC:Exit F1:General Help<br>ized Defaults  |  |  |  |

## 2.1 MAIN MENU SELECTIONS

This table shows the selections that you can make on the Main Menu.

| ltem                    | Options                                                                                 | Description                                                                                       |
|-------------------------|-----------------------------------------------------------------------------------------|---------------------------------------------------------------------------------------------------|
| Date                    | mm : dd : yy                                                                            | Set the system date. Note that the 'Day' automatically changes when you set the date.             |
| Time                    | hh : mm : ss                                                                            | Set the system internal clock.                                                                    |
| IDE Primary<br>Master   | Options are in its sub menu.                                                            | Press <enter> to enter the sub menu of detailed options</enter>                                   |
| IDE Primary Slave       | Options are in its sub menu.                                                            | Press <enter> to enter the sub menu of detailed options.</enter>                                  |
| IDE Secondary<br>Master | Options are in its sub menu.                                                            | Press <enter> to enter the sub menu of detailed options.</enter>                                  |
| IDE Secondary<br>Slave  | Options are in its sub menu.                                                            | Press <enter> to enter the sub menu of detailed options.</enter>                                  |
| Drive A                 | 360K, 5.25 in.<br>1.2M, 5.25 in<br>720K, 3.5 in.<br>1.44M, 3.5 in.                      | Select the type of floppy disk drive installed in your system.                                    |
| Drive B                 | 2.88M, 3.5 in<br>None                                                                   |                                                                                                   |
| Video                   | EGA/VGA<br>CGA 40<br>CGA 80<br>MONO                                                     | Select the default video device.                                                                  |
| Halt On                 | All Errors<br>No Errors<br>All, but Keyboard<br>All, but Diskette<br>All, but Disk/ Key | Select the situation in which<br>you want the BIOS to stop<br>the POST process and<br>notify you. |
| Base Memory             | N/A                                                                                     | Displays the amount of<br>conventional memory<br>detected during boot up.                         |
| Extended Memory         | N/A                                                                                     | Displays the amount of<br>extended memory detected<br>during boot up.                             |
| Total Memory            | N/A                                                                                     | Displays the total memory available in the system.                                                |

## 3 Advanced BIOS Features

| Phoenix - AwardBIOS CMOS Setup Utility<br>Advanced BIOS Features                                                                                                    |                                           |  |  |  |
|----------------------------------------------------------------------------------------------------|-------------------------------------------|--|--|--|
| ▶ Boot Seq & Floppy Setup [Press Enter]<br>> Casha Satura                                                                                                    | Item Help                                 |  |  |  |
| Virus Warning [Disabled]<br>Hyper-Threading Technology[Enabled]<br>Quick Power On Self Test [Enabled]<br>Boot Up NumLock Status [On]<br>Gate A20 Option [Fast]<br>Typematic Rate Setting [Disabled]<br>× Typematic Belay (Msec) 250<br>Security Option [Setup]<br>APIC Mode [Enabled]<br>MPS Version Control For OS[1.4]<br>OS Select For DRAM > 64MB [Non-OS2]<br>Summary Screen Show [Disabled] | Menu Level →                              |  |  |  |
| ↑↓++:Move Enter:Select +/-/PU/PD:Value F1D:Save<br>F5:Previous Values F7: Optim                                                                                                    | ESC:Exit F1:General Help<br>ized Defaults |  |  |  |

## 3.1 BOOT SEQ & FLOPPY SETUP

## 3.1.1 First/ Second/ Third/ Boot Other Device

These BIOS attempt to load the operating system from the device in the sequence selected in these items.

#### The Choices:

Floppy, LS120, HDD-0, SCSI, CDROM, HDD-1, HDD-2, HDD-3, ZIP100, LAN, HPT370, Disabled, Enabled.

#### 3.1.2 Swap Floppy Drive

For systems with two floppy drives, this option allows you to swap logical drive assignments.

## The Choices:

Disabled (default), Enabled.

#### 3.1.3 Boot Up Floppy Seek

Enabling this option will test the floppy drives to determine if they have 40 or 80 tracks. Disabling this option reduces the time it takes to boot-up.

The Choices:

Disabled, Enabled (default).

## 3.1.4 Report NO FDD for Win95

The Choices: NO (default).

## 3.2 CACHE SETUP

## CPU L1&L2 Cache

Depending on the CPU/chipset in use, you may be able to increase memory access time with this option. Enabled (default) Enable cache.

| Disabled | Disable cache. |
|----------|----------------|

#### 3.3 CPU FEATURE

### 3.3.1 Thermal Management

This item allows you to choose the monitor's thermal management.

The Choices:

Thermal Management 1 (default), Thermal Management 2.

#### 3.3.2 TM2 Bus Ratio

Represents the frequency bus ratio of the throttled performance state that will be initiated when the on-die sensor goes from not hot to hot.

The Choices:

**0X** (default).

#### 3.3.3 TM2 Bus VID

Represents the voltage of the throttled performance state that will be initiated when the on-die sensor goes from not hot to hot.

#### The Choices:

0.8375 (default).

### 3.3.4 Limit CPUID

This item allows you to set the limit of the CPU ID with a maximum value to 3. It should be disabled for WinXP.

The Choices:

Disabled (default), MaxVal.

#### 3.4 VIRUS WARNING

This option allows you to choose the Virus Warning feature that is used to protect the IDE Hard Disk boot sector. If this function is enabled and an attempt is made to write to the boot sector, BIOS will display a warning message on the screen and sound an alarm beep.

EnabledVirus protection is activated.**Disabled** (default)Virus protection is disabled.

### 3.5 HYPER-THREADING TECHNOLOGY

This option allows you to enable or disabled Hyper-Threading Technology. "Enabled" for Windows XP and Linux 2.4.x (OS optimized for Hyper-Threading Technology). "Disable" for other OS (OS not optimized for Hyper-Threading Technology).

The Choices: Enabled (Default), Disabled.

#### 3.6 QUICK POWER ON SELF TEST

Enabling this option will cause an abridged version of the Power On Self-Test (POST) to execute after you power up the computer.

| Disabled          | Normal POST.       |
|-------------------|--------------------|
| Enabled (default) | Enable quick POST. |

### 3.7 BOOT UP NUMLOCK STATUS

Selects the NumLock. State after power on.

| <b>On</b> (default) | Numpad is number keys. |
|---------------------|------------------------|
| Off                 | Numpad is arrow keys.  |

#### 3.8 GATE A20 OPTION

Normal

Select if chipset or keyboard controller should control Gate A20.

A pin in the keyboard controller controls Gate A20.

Fast (default)Lets chipset control Gate A20.

## 3.9 TYPEMATIC RATE SETTING

When a key is held down, the keystroke will repeat at a rate determined by the keyboard controller. When enabled, the typematic rate and typematic delay can be configured.

The Choices:

Disabled (default), Enabled.

## 3.10 TYPEMATIC RATE (CHARS/SEC)

Sets the rate at which a keystroke is repeated when you hold the key down.

The Choices:

**6** (default), 8,10,12,15,20,24,30.

## 3.11 TYPEMATIC DELAY (MSEC)

Sets the delay time after the key is held down before it begins to repeat the keystroke.

The Choices:

**250** (default), 500,750,1000.

#### 3.12 SECURITY OPTION

This option will enable only individuals with passwords to bring the system online and/or to use the CMOS Setup Utility.

| System          | A password is required for the system to boot      |
|-----------------|----------------------------------------------------|
| Setup (default) | A password is required to access the Setup Othing. |
| /               | Utility only.                                      |

This will only apply if passwords are set from the Setup main menu.

#### 3.13 APIC MODE

Selecting Enabled enables ACPI device mode reporting from the BIOS to the operating system.

The Choices:

Enabled (default), Disabled.

#### 3.14 MPS VERSION CONTROL FOR OS

The BIOS supports version 1.1 and 1.4 of the Intel multiprocessor specification.

Select version supported by the operation system running on this computer.

The Choices:

1.4 (default), 1.1.

## 3.15 OS SELECT FOR DRAM > 64MB

A choice other than Non-OS2 is only used for OS2 systems with memory exceeding 64MB.

The Choices: Non-OS2 (default), OS2.

#### 3.16 SUMMARY SCREEN SHOW

This item allows you to enable/disable the summary screen. Summary screen means system configuration and PCI device listing.

The choices: Enabled, **Disabled** (default).

## 4 Advanced Chipset Features

This submenu allows you to configure the specific features of the chipset installed on your system. This chipset manage bus speeds and access to system memory resources, such as DRAM. It also coordinates communications with the PCI bus. The default settings that came with your system have been optimized and therefore should not be changed unless you are suspicious that the settings have been changed incorrectly.

| Phoenix - AwardBIOS CMOS Setup Utility<br>Advanced Chipset Features                                                                                                    |                                           |  |  |  |  |
|----------------------------------------------------------------------------------------------------|-------------------------------------------|--|--|--|--|
| DRAM Timing Selectable [By SPD]                                                                                                    | Item Help                                 |  |  |  |  |
| CHS Latency Time [2]<br>Active to Precharge Delay [8]<br>DRAM RAS# to CAS# Delay [4]<br>DRAM RAS# Precharge [4]<br>Memory Frequency For [Auto]<br>System BIOS Cacheable [Enabled]<br>Video BIOS Cacheable [Enabled]<br>Memory Hole At 15M-16M [Disabled]<br>Delay Prior to Thermal [16 Min]<br>AGP Aperture Size (MB) [128]<br>Init Display First [AGP] | Menu Level ►                              |  |  |  |  |
| ↑↓++:Move Enter:Select +/-/PU/PD:Value F10:Save<br>F5:Previous Values F7: Optim                                                                                                    | ESC:Exit F1:General Help<br>ized Defaults |  |  |  |  |

## 4.1 **DRAM TIMING SELECTABLE**

When synchronous DRAM is installed, the number of clock cycles of CAS latency depends on the DRAM timing.

The Choices:

By SPD (default), Manual.

## 4.2 CAS LATENCY TIME

When synchronous DRAM is installed, the number of clock cycles of CAS latency depends on the DRAM timing.

The Choices: 1.5, **2** (default), 2.5, 3.

#### 4.3 ACTIVE TO PRECHARGE DELAY

This item controls the number of DRAM clocks to activate the precharge delay.

The Choices: 8 (default),7, 6, 5

## 4.4 DRAM RAS# TO CAS# DELAY

This field let you insert a timing delay between the CAS and RAS strobe signals, used when DRAM is written to, read from, or refreshed. Fast gives faster performance; and slow gives more stable performance. This field applies only when synchronous DRAM is installed in the system.

The Choices:

4 (default), 3, 2.

#### 4.5 DRAM RAS# PRECHARGE

If an insufficient number of cycle is allowed for RAS to accumulate its charge before DRAM refresh, the refresh may be incomplete, and the DRAM may fail to retain data. Fast gives faster performance; and Slow gives more stable performance. This field applies only when synchronous DRAM is installed in the system.

The Choices:

4 (default), 3, 2.

#### 4.6 MEMORY FREQUENCY FOR

This item allows you to select the Memory Frequency.

The Choices:

Auto (default), DDR266, DDR300, DDR400.

#### 4.7 System BIOS CACHEABLE

Selecting Enabled allows you caching of the system BIOS ROM at F0000h~FFFFFh, resulting a better system performance. However, if any program writes to this memory area, a system error may result.

The Choices: Enabled (default), Disabled.

#### 4.8 VIDEO BIOS CACHEABLE

Select Enabled allows caching of the video BIOS, resulting a better system performance. However, if any program writes to this memory area, a system error may result.

The Choices: Disabled, **Enabled** (default).

### 4.9 MEMORY HOLE AT 15M-16M

You can reserve this area of system memory for ISA adapter ROM. When this area is reserved it cannot be cached. The user information of peripherals that need to use this area of system memory usually2 discussed their memory requirements.

The Choices:

Disabled (default), Enabled.

#### 4.10 DELAY PRIOR TO THERMAL

Set this item to enable the CPU Thermal function to engage after the specified time.

The Choices:

4, 8, 16 (default), 32.

### 4.11 AGP APERTURE SIZE (MB)

Select the size of the Accelerated Graphics Port (AGP) aperture. The apertures is a portion of the PCI memory address range dedicated for graphics memory address space. Host cycles that hit the aperture range are forwarded to the AGP without any translation.

The Choices:

64, 4, 8, 16, 32, **128** (default), 256.

## 4.12 INIT DISPLAY FIRST

This item allows you to decide to active whether PCI Slot or on-chip VGA first.

The Choices: AGP (default), PCI Slot.

## **5** Integrated Peripherals

| Phoenix - AwardBIOS CMOS Setup Utility<br>Integrated Peripherals |                                 |                          |                       |                           |                 |      |
|------------------------------------------------------------------|---------------------------------|--------------------------|-----------------------|---------------------------|-----------------|------|
| ► OnChip<br>► OnChip                                             | OnChip IDE Device [Press Enter] | Item Help                |                       |                           |                 |      |
| → SuperIO                                                        | Device                          | [Press Enter]            | Menu Leve             | 1 ▶                       |                 |      |
|                                                                  |                                 |                          |                       |                           |                 |      |
|                                                                  |                                 |                          |                       |                           |                 |      |
|                                                                  |                                 |                          |                       |                           |                 |      |
|                                                                  |                                 |                          |                       |                           |                 |      |
|                                                                  |                                 |                          |                       |                           |                 |      |
|                                                                  |                                 |                          |                       |                           |                 |      |
|                                                                  |                                 |                          |                       |                           |                 |      |
|                                                                  |                                 |                          |                       |                           |                 |      |
|                                                                  |                                 |                          |                       |                           |                 |      |
| †↓++:Move                                                        | Enter:Select<br>F5:Previous V   | +/-/PU/PD:Value<br>alues | F10:Save<br>F7: Optim | ESC:Exit F<br>ized Defaul | 1:General<br>ts | Help |

### 5.1 ONBOARD IDE DEVICE

#### 5.1.1 IDE HDD Block Mode

Block mode is also called block transfer, multiple commands, or multiple sector read / write. If your IDE hard drive supports block mode (most new drives do), select Enabled for automatic detection of the optimal number of block mode (most new drives do), select Enabled for automatic detection of the optimal number of block read / write per sector where the drive can support.

The Choices:

Enabled (default), Disabled.

## 5.1.2 IDE DMA Transfer Access

This item allows you to enable or disable the IDE DMA transfer access.

The Choices: **Enabled** (default), Disabled.

### 5.1.3 On-Chip Primary/ Secondary PCI IDE

This item allows you to enable or disable the primary/ secondary IDE Channel.

The Choices:

Enabled (Default), Disabled.

## 5.1.4 Primary / Secondary /Master / Slave PIO

The IDE PIO (Programmed Input / Output) fields let you set a PIO mode (0-4) for each of the IDE devices that the onboard IDE interface supports. Modes 0 to 4 will increase performance progressively. In Auto mode, the system automatically determines the best mode for each device.

The Choices:

Auto (default), Mode0, Mode1, Mode2, Mode3, Mode4.

#### 5.1.5 Primary / Secondary /Master / Slave UDMA

Ultra DMA/100 functionality can be implemented if it is supported by the IDE hard drives in your system. As well, your operating environment requires a DMA driver (Windows 95 OSR2 or a third party IDE bus master driver). If your hard drive and your system software both support Ultra DMA/100, select Auto to enable BIOS support.

The Choices: Auto (default), Disabled.

#### 5.1.6 On-Chip Serial ATA

This item allows you to enable or disable the On-Chip Serial ATA.

The Choices: Disabled (default).

### 5.1.7 Serial ATA Port0/1 Mode

The Choices: Primary Master (default).

## 5.2 ONBOARD DEVICE

#### 5.2.1 USB Controller

Select Enabled if your system contains a Universal Serial Bus (USB) controller and you have USB peripherals.

The Choices: Enabled (default), Disabled

## 5.2.2 USB 2.0 Controller

The Choices:

Enabled (default), disabled.

### 5.2.3 USB Keyboard/Mouse Support

This item allows you to enable or disable the USB Keyboard/ Mouse Legacy Support.

| Enabled            | Enable USB Keyboard/Mouse Support.  |
|--------------------|-------------------------------------|
| Disabled (default) | Disable USB Keyboard/Mouse Support. |

## 5.2.4 AC'97 Audio/ Modem

This item allows you to decide to enable/ disable to support AC'97 Audio/Modem.

The Choices:

Auto (default), Disabled.

## 5.2.5 VIA 1394 Controller

This item allows you to enable or disable the Onboard 1394 Controller.

The Choices: Enabled (default), Disabled.

#### 5.2.6 VIA RAID Controller

This item allows you to enable or disable the Onboard Raid Controller.

The Choices: Enabled (default), Disabled.

## 5.2.7 Onboard PCI LAN

This item allows you to enable or disable the onboard PCI LAN.

The Choices:

Enabled (default), disabled.

## 5.2.8 Onboard LAN Boot ROM

Decide whether to invoke the boot ROM of the onboard LAN chip.

The Choices: Disabled, **Enable** (default).

## 5.3 SUPER IO DEVICE

## 5.3.1 Power On Function

This item allows you to choose the power on function.

The Choices:

**Button Only** (default), Password, Hot Key, Mouse Left, Mouse Right, Any Key, and Keyboard 98.

### 5.3.2 KB Power on Password

Input password and press Enter to set the Keyboard power on password.

#### 5.3.3 HOT Key power ON

Input password and press Enter to set the Keyboard power on password.

The Choices:

**Ctrl-F1** (default), Ctrl-F2, Ctrl-F3, Ctrl-F4, Ctrl-F5, Ctrl-F6, Ctrl-F7, Ctrl-F8, Ctrl-F9, Ctrl-F10, Ctrl-F11, Ctrl-F12.

#### 5.3.4 Onboard FDC Controller

Select Enabled if your system has a floppy disk controller (FDC) installed on the system board and you wish to use it. If install and FDC or the system has no floppy drive, select Disabled in this field.

The Choices: **Enabled** (default), Disabled.

#### 5.3.5 Onboard Serial Port 1

Select an address and corresponding interrupt for the first and second serial ports.

The Choices: **3F8/IRQ4** (default), Disabled, Auto, 2F8/IRQ3, 3E8/IRQ4, 2E8/IRQ3.

#### 5.3.6 Onboard Serial Port 2

Select an address and corresponding interrupt for the first and second serial ports

The Choices:

```
2F8/IRQ3 (default for Version 1.0~6.0), Disabled, Auto, 3F8/IRQ4, 3E8/IRQ4, 2E8/IRQ3.
```

## 5.3.7 UART Mode Select

This item allows you to determine which Infrared (IR) function of onboard I/O chip.

The Choices:

Normal (default), ASKIR, IrDA, SCR.

#### 5.3.8 UR2 Duplex Mode

Select the value required by the IR device connected to the IR port. Full-duplex mode permits simultaneous two-direction transmission. Half-duplex mode permits transmission in one direction only at a time.

The Choices:

Half (default), Full.

## 5.3.9 Onboard Parallel Port

This item allows you to determine access onboard parallel port controller with which I/O Address.

The Choices:

378/IRQ7 (default), 278/IRQ5, 3BC/IRQ7, Disabled.

## 5.3.10 Parallel Port Mode

The default value is SPP.

| SPP(default) | Using Parallel port as Standard Printer Port.      |
|--------------|----------------------------------------------------|
| EPP          | Using Parallel Port as Enhanced Parallel Port.     |
| ECP          | Using Parallel port as Extended Capabilities Port. |
|              | Lising Devollet next as ECD 9 EDD mode             |

ECP+EPP Using Parallel port as ECP & EPP mode.

## 5.3.11 ECP Mode Use DMA

Select a DMA Channel for the port.

The Choices:

3 (default), 1.

## 5.3.12 Power After Power Fail

This setting specifies whether your system will reboot after a power fail or interrupts occurs.

| Off | Leaves the computer in the power off state. |
|-----|---------------------------------------------|
| On  | Reboots the computer.                       |

Former-Sts Restores the system to the status before power failure or interrupt occurs.

The Choices:

Off (default), on, Former-Sts.
#### **Power Management Setup** 6

The Power Management Setup Menu allows you to configure your system to utilize energy conservation and power up/power down features.

| Phoenix - Hwardblus CMUS Setup Utility<br>Power Management Setup                                                                                                    |                                                                                                    |            |                                         |  |
|----------------------------------------------------------------------------------------------------|----------------------------------------------------------------------------------------------------|------------|-----------------------------------------|--|
| ACPI Function                                                                                                    | [Enabled]                                                                                                    |            | Item Help                               |  |
| ACPI Suspend Type<br>× Run VGABIOS if S3 Resume<br>Power Management<br>Video Off Method<br>Video Off In Suspend<br>Suspend Type<br>MODEM Use IRQ<br>Suspend Mode<br>HDD Power Down<br>Soft-Off by PWR-BITN<br>Intruder# Detection<br>Wake-Up by PCI card<br>Power On by Ring<br>× USB KB Wake-Up From S3<br>Resume by Alarm<br>× Date(of Month) Alarm | [S1(POS)]<br>Auto<br>[User Define]<br>[DPMS]<br>[Yes]<br>[Stop Grant]<br>[J]<br>[Disabled]<br>[Disabled]<br>[Disabled]<br>[Disabled]<br>[Disabled]<br>[Disabled]<br>[Disabled]<br>[Disabled]<br>[Disabled]<br>[Disabled] |            | Menu Level ►                            |  |
|                                                                                                    | · · · · · · · · · · · · · · · · · · ·                                                                                                    | Ť          |                                         |  |
| ↑↓→+:Move Enter:Select +/-<br>F5:Previous Value                                                                                                    | /PU/PD:Value F10:Save<br>s F7: Opt:                                                                                                    | ES<br>imiz | SC:Exit F1:General Help<br>zed Defaults |  |

#### 6.1 **ACPI FUNCTION**

This item displays the status of the Advanced Configuration and Power Management (ACPI).

The Choices: Enabled (default), Disabled.

#### 6.2 **ACPI SUSPEND TYPE**

The item allows you to select the suspend type under the ACPI operating system.

| The Choices:       |                  |
|--------------------|------------------|
| S1 (POS) (default) | Power on Suspend |
| S3 (STR)           | Suspend to RAM   |
| S1 & S3            | POS+STR          |

## 6.3 RUN VGABIOS IF S3 RESUME

Choosing Enabled will make BIOS run VGA BIOS to initialize the VGA card when system wakes up from S3 state. The system time is shortened if you disable the function, but system will need AGP driver to initialize the card. So, if the AGP driver of the VGA card does not support the initialization feature, the display may work abnormally or not function after S3.

The Choices:

Auto (default), Yes, No.

## 6.3 **POWER MANAGEMENT**

This category allows you to select the type (or degree) of power saving and is directly related to the following modes:

- 1. HDD Power Down.
- 2. Doze Mode.
- 3. Suspend Mode.

There are four options of Power Management, three of which have fixed mode settings

Min. Saving

Minimum power management. Doze Mode = 1 hr. Standby Mode = 1 hr Suspend Mode = 1 hr. HDD Power Down = 15 min

#### Max Saving

Maximum power management only available for sI CPU's.

- Doze Mode = 1 min
- Standby Mode = 1 min.
- Suspend Mode = 1 min.

HDD Power Down = 1 min.

### User Defined (default)

Allow you to set each mode individually.

When not disabled, each of the ranges is from 1 min. to 1 hr. except for HDD Power Down which ranges from 1 min. to 15 min. and disable.

## 6.4 VIDEO OFF METHOD

This option determines the manner in which the monitor is goes blank.

#### V/H SYNC+Blank

This selection will cause the system to turn off the vertical and horizontal synchronization ports and write blanks to the video buffer.

#### **Blank Screen**

This option only writes blanks to the video buffer.

#### DPMS (default)

Initial display power management signaling.

#### 6.5 VIDEO OFF IN SUSPEND

This determines the manner in which the monitor is blanked.

The Choices: Yes (default), No.

#### 6.6 SUSPEND TYPE

Select the Suspend Type.

The Choices:

Stop Grant (default, PwrOn Suspend).

## 6.7 MODEM Use IRQ

This determines the IRQ, which can be applied in MODEM use.

The Choices:

3 (default)/ 4 / 5 / 7 / 9 / 10 / 11 / NA.

#### 6.8 SUSPEND MODE

When enabled and after the set time of system inactivity, all devices except the CPU will be shut off.

The Choices:

**Disabled** (default), 1Min, 2Min, 4Min, 8Min, 12Min, 20Min, 30Min, 40Min, 1Hour.

## 6.9 HDD POWER DOWN

When enabled and after the set time of system inactivity , the hard disk drive will be powered down while all other devices remain active.

#### The Choices:

**Disabled** (default), 1 Min, 2 Min, 3 Min, 4 Min, 5 Min, 6 Min, 7 Min, 8 Min, 9 Min, 10 Min, 11 Min, 12 Min, 13 Min, 14 Min, 15 Min.

## 6.10 SOFT-OFF BY PWR-BTTN

Pressing the power button for more than 4 seconds forces the system to enter the Soft-Off state when the system has "hung."

The Choices:

Delay 4 Sec, Instant-Off (default).

## 6.11 INTRUDER# DETECTION

This item allows you to enabled or disable intruder# detection

The Choices: Disabled (default), Enabled.

#### 6.12 WAKE-UP BY PCI CARD

When you select enable, a PME signal from PCI card returns the system to Full On state.

The Choices: Enabled, **Disabled** (default).

### 6.13 USB KB/MS WAKE-UP FROM S3

This item allows you to enable or disabled wake up from S3 from USB keyboard.

The Choices: Disabled (Default), Enabled.

### 6.14 **RESUME BY ALARM**

This function is for setting date and time for your computer to boot up. During Disabled, you cannot use this function. During Enabled, Choose the Date and Time.

Alarm:

#### Date (of Month) Alarm

You can choose which month the system will boot up.

#### Time (hh:mm:ss) Alarm

You can choose shat hour, minute and second the system will boot up.

**Note:** If you have change the setting, you must let the system boot up until it goes to the operating system, before this function will work.

## 6.15 RELOAD GLOBAL TIMER EVENT

Reload Global Timer Events are I/O events whose occurrence can prevent the system from entering a power saving mode or can awaken the system from such a mode. In effect, the system remains alert for anything, which occurs to a device, which is configured as *Enabled*, even when the system is in a power down mode.

Primary IDE 0/1 Secondary IDE 0/1 FDD, COM, LPT Port PCI PIRQ [A-D]#

# 7 PnP/PCI Configurations

This section describes configuring the PCI bus system. PCI, or Personal Computer Interconnect, is a system that allows I/O devices to operate at speeds nearing the speed of the CPU itself uses when communicating with its own special components. This section covers some very technical items and it is strongly recommended that only experienced users should make any changes to the default settings.

| Phoenix - AwardBIOS CMOS Setup Utility<br>PnP/PCI Configurations |                                        |                                                                                                    |  |
|------------------------------------------------------------------|----------------------------------------|----------------------------------------------------------------------------------------------------|--|
| Reset Configuration Data                                         | [Disabled]                             | Item Help                                                                                                    |  |
| Resources Controlled By<br>x IRQ Resources                       | [Auto(ESCD)]<br>Press Enter            | Menu Level →                                                                                                    |  |
| PCI/VGA Palette Snoop                                            | [Disabled]                             | Select Enabled to<br>reset Enabled to<br>configuration Data<br>ESCD) when you exit<br>Setup if you have<br>installed a new add-on<br>and the system<br>reconfiguration has<br>caused such a serious<br>conflict that the OS<br>cannot boot |  |
| ^↓→+:Move Enter:Select +/-<br>F5:Previous Value                  | /PU/PD:Value F1D:Save  <br>s F7: Optim | ESC:Exit F1:General Help<br>ized Defaults                                                                                                    |  |

## 7.1 **RESET CONFIGURATION DATA**

The system BIOS supports the PnP feature that requires the system to record which resources are assigned and protects resources from conflict. Every peripheral device has a node, which is called ESCD. This node records which resources are assigned to it. The system needs to record and update ESCD to the memory locations. These locations (4K) are reserved in the system BIOS. If the Disabled (default) option is chosen, the system's ESCD will update only when the new configuration varies from the last one. If the Enabled option is chosen, the system is forced to update ESCDs and then is automatically set to the "Disabled" mode.

The above settings will be shown on the screen only if "Manual" is chosen for the resources controlled by function.

Legacy is the term, which signifies that a resource is assigned to the ISA Bus and provides non-PnP ISA add-on cards. PCI / ISA PnP signifies that a resource is assigned to the PCI Bus or provides for ISA PnP add-on cards and peripherals.

The Choices: Disabled (default), Enabled.

## 7.2 **RESOURCES CONTROLLED BY**

By Choosing "**Auto (ESCD)**" (default), the system BIOS will detect the system resources and automatically assign the relative IRQ and DMA channel for each peripheral. By Choosing "Manual", the user will need to assign IRQ & DMA for add-on cards. Be sure that there are no IRQ/DMA and I/O port conflicts.

## 7.3 IRQ RESOURCES

This submenu will allow you to assign each system interrupt a type, depending on the type of device using the interrupt. When you press the "Press Enter" tag, you will be directed to a submenu that will allow you to configure the system interrupts. This is only configurable when "Resources Controlled By" is set to "Manual".

| IRQ-3  | assigned to | PCI Device |
|--------|-------------|------------|
| IRQ-4  | assigned to | PCI Device |
| IRQ-5  | assigned to | PCI Device |
| IRQ-7  | assigned to | PCI Device |
| IRQ-9  | assigned to | PCI Device |
| IRQ-10 | assigned to | PCI Device |
| IRQ-11 | assigned to | PCI Device |
| IRQ-12 | assigned to | PCI Device |
| IRQ-14 | assigned to | PCI Device |
| IRQ-15 | assigned to | PCI Device |
|        |             |            |

## 7.4 PCI/VGA PALETTE SNOOP

Choose Disabled or Enabled. Some graphic controllers that are not VGA compatible take the output from a VGA controller and map it to their display as a way to provide boot information and VGA compatibility.

However, the color information coming from the VGA controller is drawn from the palette table inside the VGA controller to generate the proper colors, and the graphic controller needs to know what is in the palette of the VGA controller. To do this, the non-VGA graphic controller watches for the Write access to the VGA palette and registers the snoop data. In PCI based systems, where the VGA controller is on the PCI bus and a non-VGA graphic controller is on an ISA bus, the Write Access to the palette will not show up on the ISA bus if the PCI VGA controller responds to the Write.

In this case, the PCI VGA controller should not respond to the Write, it should only snoop the data and permit the access to be forwarded to the ISA bus. The non-VGA ISA graphic controller can then snoop the data on the ISA bus. Unless you have the above situation, you should disable this option.

| Disabled (default) | l |
|--------------------|---|
| Enabled            | l |

Disables the function. Enables the function.

# 8 PC Health Status

| Phoenix - AwardBIOS CMOS Setup Utility<br>PC Health Status                                                                                                    |                             |                                                 |             |  |
|----------------------------------------------------------------------------------------------------|-----------------------------|-------------------------------------------------|-------------|--|
| Shutdown Temperature                                                                                                    | [Disabled]                  | Item                                            | Help        |  |
| AGP Voltage<br>AGP Voltage<br>+ 3.3 V<br>+ 5.0 V<br>-12.0 V<br>-12.0 V<br>- 5.0 V<br>Voltage Battery<br>Current CPU FeN Speed<br>Current SVS FRN Speed<br>Current CPU FAN Speed<br>Shew N/W Monitor in P | OST [Enabled]               | Menu Level                                      | •           |  |
| ↑↓→+:Move Enter:Select<br>F5:Previous                                                                                                    | +/-/PU/PD:Value F<br>Values | 10:Save ESC:Exit F1:0<br>F7: Optimized Defaults | eneral Help |  |

## 8.1 Shutdown Temperature

This item allows you to set up the CPU shutdown Temperature. This item only effective under Windows 98 ACPI mode.

The Choices:

60°C/140°C, 65°C/149°F, **Disabled** (default).

8.2 CPU VCORE/ AGP VOLTAGE/ +3.3V/ +5.0V/ +12V/ -12V/ -5V/ 5VSB(V)/ VOLTAGE BATTERY

Detect the system's voltage status automatically.

8.3 CURRENT CPU TEMP

Show you the current CPU temperature.

8.4 CURRENT CPU FAN SPEED

This field displays the current CPUFAN speed.

8.5 CURRENT SYS FAN SPEED

This field displays the current speed SYSTEM fan.

8.6 SHOW H/W MONITOR IN POST

If you computer contain a monitoring system, it will show PC health status during POST stage. The item offers several delay time to select you want.

The Choices: Enabled (default), Disabled.

# 9 Frequency Control

| Phoenix - AwardBIOS CMOS Setup Utility<br>複製 Frequency/Voltage Control |                               |                          |                                       |                     |                           |                 |      |
|------------------------------------------------------------------------|-------------------------------|--------------------------|---------------------------------------|---------------------|---------------------------|-----------------|------|
| CPU Clock                                                              | Ratio                         | [                        | [8 X]                                 |                     | It                        | em Help         |      |
| DIMM Volta<br>DIMM Volt<br>Auto Dete<br>Spread Sp<br>CPU Clock         | ge<br>age<br>ct PCI<br>ectrum | Clk i                    | 2.5V]<br>Enabled]<br>Enabled]<br>100] |                     | Menu Leve                 | 1 >             |      |
| †↓++:Move E<br>F                                                       | nter:Se<br>5:Previ            | lect +/-/P<br>ous Values | V/PD:Value                            | F10:Save F7: Optim: | ESC:Exit F<br>ized Defaul | 1:General<br>ts | Help |

## 9.1 CPU CLOCK RATIO

The Choices: **8X** (default), 9X, 10X, 11X, 12X, 13X, 14 X, 15X, 16X, 17X, 18X, 19X, 20 X, 21 X, 22 X, 23 X.

## 9.2 CPU VOLTAGE

This item allows you to select CPU Voltage Regulator.

The Choices: **Default** (default), +2.5%, +5.5%, +8.1%.

## 9.3 DIMM VOLTAGE

This item allows you to select DDR Voltage Regulator.

The Choices:

2.5V (Default), 2.6V, 2.7V, 2.8V.

## 9.4 AUTO DETECT PCI CLK

This item allows you to enable / disable auto Detect PCI Clock.

The Choices:

Enabled (default), Disabled.

# 9.5 SPREAD SPECTRUM

This item allows you to enable/disable the Spread Spectrum function.

The Choices: Enabled (default), Disabled.

## 9.6 CPU CLOCK

This item allows you to select CPU Clock, and CPU over clocking. If unfortunately, the system's frequency that you are selected is not functioning, there are two methods of booting-up the system.

#### Method 1:

Clear the COMS data by setting the JCOMS1 ((2-3) closed)) as "ON" status. All the CMOS data will be loaded as defaults setting.

#### Method 2:

Press the <Insert> key and Power button simultaneously, after that keep-on pressing the <Insert> key until the power-on screen showed. This action will boot-up the system according to FSB of the processor.

It's strongly recommended to set CPU Vcore and clock in default setting. If the CPU Vcore and clock are not in default setting, it may cause CPU or M/B damage.

10/07, 2004